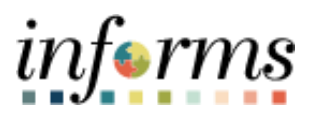

## **Miami-Dade County**

## Retroactive Process for Transactions Effective Prior to Go-Live - Job Aid

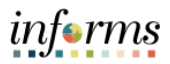

## DESCRIPTION

This job aid is for Central HR.

The purpose of this job aid is to help Central HR process a transaction that was effective prior to go-live in INFORMS.

This guide will cover the following transactions:

- 1) Timesheet change for a pay period prior to go-live date.
- 2) Personnel action such as merit, promotion, or demotion that is effective prior to the golive date.
- 3) Terminations effective prior to go-live.
- 4) Terminations effective within the first 11 months of go-live.
- 5) DROP entries for the first 11 months of go-live.
- 6) DROP entries effective prior to go-live.

Once all the data entries have been completed, a series of jobs will be run from the legacy application (Time & Leave) to produce files that will be loaded into INFORMS. There will be a file to update the leave balances as of the conversion date and another file that will contain any monetary adjustments. These prior pay period adjustments will be calculated in Time and Leave. If applicable, files will be sent to the Payroll Team containing the retro earnings amount and the corresponding deduction amount.

This guide will also contain the steps to load the data into INFORMS using the Excel-to-CI utility. It enables the user to upload data into INFORMS database from an Excel Spreadsheet utilizing all the business logic and editing provided by INFORMS.

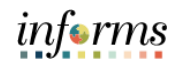

|                                                                                                    |                                                  |                                                   |          |                |               |              |                |                     |                      | A                                                             | <b>\ctio</b>                                                                                                    | n                                                |                                                |                                |                                             |                                                        |          |                             |                                |
|----------------------------------------------------------------------------------------------------|--------------------------------------------------|---------------------------------------------------|----------|----------------|---------------|--------------|----------------|---------------------|----------------------|---------------------------------------------------------------|----------------------------------------------------------------------------------------------------|--------------------------------------------------|------------------------------------------------|--------------------------------|---------------------------------------------|--------------------------------------------------------|----------|-----------------------------|--------------------------------|
| rans                                                                                                    | sacti                                            | on t                                              | ype      | 1:             |               |              |                |                     |                      |                                                               |                                                                                                    |                                                  |                                                |                                |                                             |                                                        |          |                             |                                |
|                                                                                                    |                                                  |                                                   | Т        | ime            | eshe          | eet          | chai           | nge                 | for                  | a pa                                                          | ay p                                                                                                    | erio                                             | od p                                           | rior                           | to g                                        | o-live                                                 | da       | te.                         |                                |
|                                                                                                    |                                                  |                                                   |          |                |               |              |                |                     |                      |                                                               |                                                                                                    |                                                  |                                                |                                |                                             |                                                        |          |                             |                                |
| ate                                                                                                    | Chan                                             | ge                                                | will     | be :           | sub           | mit          | ted            | as a                | do                   | cum                                                           | ent                                                                                                    | froi                                             | n tł                                           | he D                           | )epai                                       | rtment                                                 | : Pe     | ersonn                      | el                             |
| epre                                                                                                    | esen                                             | tati                                              | ve's     | off            | ice           | to t         | he F           | Pers                | onr                  | nel, <sup>-</sup>                                             | Time                                                                                                    | , ar                                             | nd A                                           | tte                            | ndan                                        | ce divi                                                | isic     | on in ce                    | ntral H                        |
|                                                                                                    |                                                  |                                                   |          |                |               | <b>. .</b> . |                | 0.1.                |                      |                                                               |                                                                                                    |                                                  |                                                |                                |                                             |                                                        |          |                             | . f                            |
| or e                                                                                                    | mpic                                             | byee                                              | es in    |                |               | , III<br>    | me             | & LE                | ave<br>t             | e wii                                                         | i cor                                                                                                    | ntin<br>                                         | ue                                             | to re                          | eceiv                                       | e an Ir                                                | nte      | gratior                     | i tor th                       |
| ite c                                                                                                    | nang                                             | ges.                                              | ine      | e id           | PRS           | scre         | en             | mus                 | t D                  | e rev                                                         | /iew                                                                                                    | ea                                               | to u                                           | ipaa                           | ite al                                      | ny pen                                                 | air      | ig trans                    | saction                        |
| nco                                                                                                    |                                                  | ror                                               | oiva     | ے<br>د +       | ho f          | forn         | n a            | Con                 | tra                  | ІНВ                                                           |                                                                                                    | ·i                                               | ہم اا                                          | ntor                           | tho                                         | lato ch                                                | nan      | σo in t                     | ho                             |
| nnra                                                                                                    | nria                                             | to r                                              | .eive    | nori           | ine i<br>ind  | oft          | in, a<br>iho l |                     | R sr                 | roor                                                          | า                                                                                                    | VVI                                              |                                                | inter                          | the                                         |                                                        | ian      | gemu                        |                                |
| phic                                                                                                    | рпа                                              | ie i                                              | Jay      | pen            | ou            | 011          | ne L           | -FAI                | 1 30                 | ieei                                                          | 1.                                                                                                    |                                                  |                                                |                                |                                             |                                                        |          |                             |                                |
|                                                                                                    |                                                  |                                                   |          |                |               |              |                |                     |                      |                                                               |                                                                                                    |                                                  |                                                |                                |                                             |                                                        |          |                             |                                |
|                                                                                                    |                                                  |                                                   |          |                |               |              |                |                     |                      |                                                               |                                                                                                    |                                                  |                                                |                                |                                             |                                                        |          |                             |                                |
| amp                                                                                                    | ole fo                                           | orm                                               | :        |                |               |              |                |                     |                      |                                                               |                                                                                                    |                                                  |                                                |                                |                                             |                                                        |          |                             |                                |
| amp                                                                                                    | ole fo                                           | orm                                               | :        |                |               |              |                | н                   |                      |                                                               |                                                                                                    |                                                  |                                                | =NT                            |                                             |                                                        |          |                             |                                |
| amp                                                                                                    |                                                  | orm:                                              | :        |                |               |              |                | н                   | UMAN                 | MIAMI-<br>I RESO<br>LATE (                                    | DADE (<br>URCES                                                                                                    | DEPA<br>E FOF                                    | TY<br>ARTME                                    | ENT                            |                                             |                                                        |          |                             |                                |
| amp                                                                                                    |                                                  | orm:                                              | :        |                |               |              |                | н                   | UMAN                 | MIAMI-<br>I RESO<br>LATE (                                    | DADE (<br>URCES<br>CHANG                                                                                                    | DEPA<br>E FOF                                    | TY<br>Artme<br>Rm                              | ENT                            |                                             |                                                        |          |                             |                                |
| amp                                                                                                    |                                                  | orm:                                              | ubmitted | l by DP        | R/Desi        | ignee fo     | or late cl     | H                   | UMAN                 | MIAMI-<br>I RESO<br>LATE (<br>courred p                       | DADE (<br>URCES<br>CHANG                                                                                                    | COUN<br>DEPA<br>E FOF                            | TY<br>Artme<br>RM<br>. 2022.                   | ENT<br><i>Please</i>           | input hou                                   | urs for date th                                        | at is t  | eing updated                | ONLY.                          |
| Em                                                                                                    | s form is i<br>pployee N<br>o Title:             | orm :<br>to be su<br>lame:                        | ubmitted | I by DP        | R/Desi        | ignee fo     | or late ci     | H                   | UMAN                 | MIAMI-<br>I RESO<br>LATE (<br>courred p<br>Employ<br>Rehire E | DADE (<br>URCES<br>CHANG<br>prior to Ju<br>ree ID:                                                                                                    | DEPA<br>E FOF                                    | TY<br>Artme<br>RM<br>. 2022.                   | ENT<br><u>Please</u>           | input hou<br>Dept                           | irs for date th<br>ID:<br>Termination<br>Code:         | at is b  | eing updated                | ONLY.                          |
| amp                                                                                                    | s form is i<br>pployee N<br>o Title:             | orm :<br>to be se<br>lame:<br>Start D             | ubmitted | I by DP        | 'R/Desi       | ignee fo     | or late cl     | HI<br>hanges        | UMAN                 | MIAMI-<br>I RESO<br>LATE (<br>courred p<br>Employ<br>Rehire E | DADE (<br>URCES<br>CHANG<br>prior to Ju<br>ree ID:                                                                                                    | COUN<br>DEPA<br>E FOF<br>Ine 12,                 | TY<br>ARTME<br>2022.                           | ENT<br><u>Please</u><br>od End | Dept                                        | i <u>rs for date th</u><br>ID:<br>Termination<br>Code: | eat is b | eing updated                | ONLY.                          |
| This<br>Jot<br>Day                                                                                                    | s form is s<br>pployee N<br>o Title:<br>y Period | orm :<br>to be se<br>lame:<br>Start D<br>Tue      | ubmitted | <i>I by DP</i> | R/Desi        | ignee fo     | or late cl     | HI<br>hanges        | UMAN<br>that oc      | MIAMI-<br>I RESO<br>LATE (<br>courred p<br>Employ<br>Rehire E | DADE (<br>URCES<br>CHANG<br>orior to Ju<br>ree ID:<br>Iligibility                                                                                                    | COUN<br>DEPA<br>E FOF<br>Ine 12,                 | TY<br>ARTME<br>M<br>. 2022.<br>Ay Perio<br>Sat | ENT<br><u>Please</u><br>od End | Dept<br>Date:                               | irs for date th<br>ID:<br>Termination<br>Code:         | at is t  | eing updated                | ONLY.                          |
| amp<br>This<br>Iot<br>Day<br>Date                                                                                                    | ble fc                                           | orm:<br>to be su<br>lame:<br>Start D              | ubmitted | l by DP        | R/Desi        | sat          | or late cl     | Hi<br>hanges        | UMAN<br>that oc      | MIAMI-<br>I RESO<br>LATE (<br>courred p<br>Employ<br>Rehire E | DADE (<br>URCES<br>CHANG<br>Prior to Ju<br>ree ID:<br>Iligibility                                                                                                    | COUN'<br>DEP#<br>E FOF<br>ine 12,<br>Pe          | TY<br>ARTME<br>RM<br>2022.                     | ENT<br><u>Please</u><br>od End | Dept<br><br>Date:<br>Total He               | ID:<br>Termination<br>Code:<br>Durs Time               | eat is t | eing updated                | ONLY.<br>Out of Cl.<br>Occ Coc |
| This<br>International<br>International<br>Internation | s form is is<br>ployee N<br>o Title:<br>y Period | orm :<br>to be si<br>lame:<br>Start D             | ate:     | t by DP        | Fri           | Sat          | Sun            | Hi<br>hanges<br>Mon | UMAN<br>that oc<br>I | MIAMI-<br>I RESO<br>LATE (<br>Employ<br>Rehire E              | DADE (<br>URCES<br>CHANG<br>brior to Ju<br>ree ID:<br>Iligibility                                                                                                    | COUN<br>DEPA<br>E FOR<br>:<br>:<br>Pa            | TY<br>RTME<br>RM<br>2022.<br>Ny Peri-          | ENT<br>Please<br>od End        | Dept<br>Date:<br>Total He                   | ID:<br>Termination<br>Code:                            | eat is t | eing updated<br>orting Code | ONLY.<br>Out of Cl             |
| Em<br>Jot                                                                                                    | ble fc                                           | orm:<br>to be si<br>lame:<br>Start D              | ubmitted | t by DP        | R/Desi        | Sat          | Sun            | Hi<br>hanges<br>Mon | UMAN<br>that oc      | MIAMI-<br>I RESO<br>LATE (<br>ccurred p<br>Employ<br>Rehire E | DADE C<br>URCES<br>CHANG<br>arior to Ju<br>ree ID:                                                                                                    | COUN<br>DEPA<br>E FOF                            | TY<br>ARTME<br>2022.<br>Ny Peri<br>Sat         | ENT<br><u>Please</u><br>od End | input hou<br>Dept<br>-<br>Date:<br>Total He | ID:<br>Termination<br>Code:                            | eat is t | eing updated                | ONLY.<br>Out of Cl<br>Occ Cor  |
| This<br>This<br>Em<br>Jot<br>Day<br>Date                                                                                                    | s form is i<br>ployee N<br>p Title:<br>y Period  | orm:<br>o be su<br>lame:<br>Start D<br>Tue        | ate:     | I by DP        | <u>Fri</u>    | Sat          | Sun            | Hi<br>hanges        | UMAN<br>that oc<br>I | MIAMI-<br>RESO<br>LATE (<br>Employ<br>Rehire E                | DADE (<br>URCES<br>HANG<br>arior to Ju<br>ree ID:<br>Iligibility                                                                                                    | COUN<br>DEPA<br>E FOR<br>Inte 12,<br>Pa          | TY<br>RTME<br>2022.                            | Od End                         | input hou<br>Dept<br>-<br>Date:<br>Total He | ID:<br>Termination<br>Code:<br>Jurs Time               | eat is t | rting Code                  | ONLY.<br>Out of Cl<br>Occ Cod  |
| HIA COLOR                                                                                                    | s form is s<br>ployee h<br>o Title:<br>y Period  | סיריים<br>איז איז איז איז איז איז איז איז איז איז | ate:     | Thu            | Fri           | Sat          | Sun            | Mon                 | UMAN<br>that oc      | MIAMI-<br>RESO<br>LATE (<br>Employ<br>Rehire E                | DADE (<br>URCES<br>VICES<br>VICES | COUN<br>DEPA<br>E FOF<br>une 12,                 | TY<br>RTME<br>2022.<br>Ny Peri-                | Od End                         | input hou<br>Dept<br>-<br>Date:<br>Total Ha | ID:<br>Termination<br>Code:<br>Durs Time               | eat is b | eing updated                | ONLY.<br>Out of Ci<br>Occ Co   |
| Ampp                                                                                                    | s form is i<br>ployee N<br>o Title:<br>y Period  | prm:<br>איז איז איז איז איז איז איז איז איז איז   | Jbmitted | Thu            | <u>R/Desi</u> | Sat          | Sun            | Hi<br>hanges        | that oc              | MIAMI-<br>RESO<br>LATE (<br>Employ<br>Rehire E                | DADE (<br>URCES<br>CHANG<br>arior to Ju<br>rior to Ju<br>rior to Ju<br>rior to Ju<br>rior to Ju<br>rior to Ju<br>rior to Ju<br>rior to Ju<br>rior to Ju<br>rior to Ju<br>Rigitality                                                                                                    | COUN<br>DEPA<br>E FOR<br>Ine 12,                 | TY<br>RRTME<br>2022.<br>Ny Perio<br>Sat        | ENT Please Od End              | input hou<br>Dept<br>-<br>Date:<br>Total He | ID:<br>Termination<br>Code:<br>Durs Time               | eat is b | eing updated                | ONLY.<br>Out of Cl<br>Occ Coo  |
| Amp<br>Mile<br>Social<br>This<br>Em<br>Jot<br>Day<br>Day<br>Day                                                                                                    | ble fc                                           | Drm:                                              | ate:     | Thu            | Fri           | Sat          | Sun            | Hi<br>hanges        | UMAN<br>that oc      | MIAMI-<br>RESO<br>LATE (<br>Employ<br>Rehire E                | DADE (<br>URCES<br>CHANG<br>arior to JU<br>eree ID:<br>Cligibility                                                                                                    | COUN<br>DEP#<br>FOR<br>:<br>Pr<br>Fri            | TY<br>RTME<br>RM<br>2022.                      | ENT<br>Please<br>od End<br>Sun | input hou<br>Dept<br>-<br>Date:<br>Total He | ID:<br>Termination<br>Code:<br>Durs Time               | eat is t | eing updated                | ONLY.<br>Out of Cl<br>Occ Cod  |
| Amp<br>MiAison<br>Solow<br>This<br>Em<br>Jot<br>Pay<br>Dav                                                                                                    | ble fc                                           | Drm:                                              | ate:     | Thu            | Fri           | Sat          | Sun            | Hi<br>hanges        | Tue                  | MIAMI-<br>I RESO<br>LATE (<br>Employ<br>Rehire E              | DADE (<br>URCES<br>CHANG<br>arior to JU<br>Iligibility<br>Thu  <br>Thu  <br>I<br>I<br>I<br>I<br>I<br>I<br>I<br>I<br>I<br>I<br>I<br>I<br>I<br>I<br>I<br>I<br>I<br>I<br>I                                                                                                    | COUN<br>DEP#F<br>FOR<br>:<br>Proventional<br>Fri | TY<br>RTME<br>2022.                            | ENT Please od End Sun          | input hou<br>Dept<br>-<br>Date:<br>Total He | ID:<br>Termination<br>Code:<br>Surs Time               | eat is t | eing updated                | ONLY.<br>Out of Cl<br>Occ Coo  |
| Amp<br>MiAison<br>Solution<br>This<br>Em<br>Jot<br>Pay<br>Dav                                                                                                    | s form is a polyce h to Title:                   | Drm:                                              | ubmitted | Thu            | Fri           | Sat          | Sun            | Mon                 | Tue                  | MIAMI-<br>RESO<br>LATE (<br>Employ<br>Rehire E                | DADE (<br>URCES<br>HANG<br>rior to JL<br>ree ID:<br>Iligibility                                                                                                    | COUN<br>DEP#F<br>FOF                             | TY<br>ARTME<br>2022.<br>Ny Peri-               | ENT Please Od End Sun          | input hou<br>Dept<br>Date:<br>Total He      | ID: Termination<br>Code:<br>Durs Time                  | Repo     | eing updated                | ONLY. Out of Cl Occ Cod        |
| Amp<br>Mianov<br>Solow<br>Join<br>Join<br>Day<br>Day                                                                                                    | s form is a<br>ployee h<br>o Title:<br>y Period  | Drm:                                              | ibmitted | I by DP        | Fri           | Sat          | Sun            | Mon                 | UMAN                 | MIAMI-<br>RESO<br>LATE (<br>Employ<br>Rehire E                | DADE (<br>URCES<br>CHANG<br>rior to JI<br>rior to JI<br>rio                                                                                                    | ECOUN<br>DEPAA<br>E FOR<br>:<br>:<br>Pa          | TY<br>ARTME<br>2022.<br>Ny Peri-<br>Sat        | ENT Please Od End Sun          | input hou<br>Dept<br>Date:<br>Total He      | ID:<br>Termination<br>Code:<br>Durs Time               | Repo     | eing updated                | ONLY.<br>Out of Ci<br>Occ Coc  |

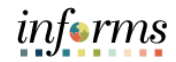

|    | Scenario: Late change is received for the employee to add 4 hours of overtime on    |
|----|-------------------------------------------------------------------------------------|
|    | 5/14/2022 and 4 hours of annual leave on 5/15/2021.                                 |
|    |                                                                                     |
|    | Navigate to the LPAR screen and find the pay period containing the requested late   |
|    | change dates. Enter changes as specified by the department and press F12 to update. |
|    | DDI 09323001 TIME AND LEAVE SYSTEM MAS AT Y MT (LPAR) PAYA0224                      |
|    | 10:15:02 JS 1 05/02/2022 TO 05/15/2022 NTS N VR 01 DT 05/15/2022                    |
|    | SSN XXX XX H 7222 10 AA RT 80.000 OT 0.000 HRLY 36.10700                            |
|    | MAY EXPS: 3C IMAGE: U                                                               |
|    | M 02 10.00                                                                          |
|    | T 03 10.00                                                                          |
|    | W 04                                                                                |
|    | T 05                                                                                |
| 2. | F 06                                                                                |
|    | S 07 10.00                                                                          |
|    | S 08 10.00                                                                          |
|    | M 09 10.00                                                                          |
|    | T 10 10.00                                                                          |
|    | W 11                                                                                |
|    |                                                                                     |
|    | F 13 H <u>HD</u> 10.000                                                             |
|    |                                                                                     |
|    |                                                                                     |
|    | LG 08 LBA 08 P 00 VA 0 0 B:A 278.25 S 243.50 H 50.00 C 0.250 F 0 B A                |
|    | PP 22 LBA 22 P 00 SC _ 0 E:A 281.25 S 240.50 H 50.00 C 0.250 F 0 B A                |
|    | TD: NAME , LINK USER:                                                               |
|    | 13=U/G 14=0/R 15=LTXT 16=HMAD 17=TDPR 18=TPAR 19=PRHS 20=PPP 21=NPP 22=PV 23=NV     |
|    |                                                                                     |

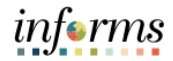

Once updated, verify that the leave balance has been updated accordingly and the appropriate money adjustments are generated, if applicable. In the case above, the annual ending balance should be depleted by 4 hours, and a money adjustment should be produced for the overtime.

Review Leave balance after the change.

| LG 08 L | .BA 08 P 00 | VA <u>0</u> R B:A | 278.25 S | 243.50 H | 50.00 C | 0.250 F 0 B A |
|---------|-------------|-------------------|----------|----------|---------|---------------|
| PP 22 L | .BA 22 P 00 | SC _ R E:A        | 277.25 S | 246.50 H | 50.00 C | 0.250 F 0 B A |

3. Review Money adjustments.

| 05/28/2022      | TIME AND          | LEAVE SYSTEM      |            | (IMAC) | PAYM0204 |
|-----------------|-------------------|-------------------|------------|--------|----------|
| 11:29:55        | CURRENT MONEY ADJ | USTMENT DETAIL IN | NQUIRY     |        | PAYA0215 |
| DDL: 093-23-001 | EMP ID:           |                   |            |        |          |
| SSN: XXX XX     | H 007             | 222 AA            |            | HRLY:  | 36.10700 |
| PAGE 1          |                   | RT: 80.000 01     | 1: 8.000   |        |          |
| MA PAR          |                   | RTE               | EFFECT     | TOPS   | EQ USER  |
| CD PAR DT CODE  | HOURS RATE/STEP   | SRC AMOUNT        | PPE DATE   | PRMN   | UM ID    |
|                 |                   |                   |            |        |          |
| 15 OT           | 4.000 36.10700    | 216.64200         | 05/15/2022 | ΑH     |          |

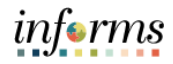

Once the data has been extracted from INFORMS, you may verify the updated balance in the Calendar Results of the Absence Management pages. The earnings can then be reviewed on the paylines of the employee. This process is not immediate and will be scheduled to run for the users to review their results.

Review Absence Balances:

- Navigate to: Global Payroll & Absence Management > Absence and Payroll Processing > Review Absence/Payroll Info > Results by Calendar Group.
- Search by Employee ID #.
- Select the current open **Calendar Group ID**. This should be the last one in the search results (Example 2022PP11, 2022PP12).
- Review the Accumulators for the Calendar Information with a Calendar ID of CNV. The file loaded into INFORMS would have updated the beginning balances as of go-live.

| Calendar Group               | Results Earnings and Deductions                                    | Accumulators Supportin                            | g Elements              |            |              |
|------------------------------|--------------------------------------------------------------------|---------------------------------------------------|-------------------------|------------|--------------|
|                              | Employee<br>Calendar Group ID 2021PP22                             | Empl ID<br>2021PP22 Biweekly                      | Emp                     | l Record 0 |              |
| Calendar Inform              | nation                                                             |                                                   |                         | QIH        | 4 1 of 3 🗸 🕨 |
| Segr<br>Gross                | Calendar ID CNV 2021B21<br>ment Number 1<br>Result Value 0.007 USD | Pay Group MC<br>Version 3<br>Net Result Value 0.0 | C Revision              | 1          |              |
| Accumulator                  | Results User Keys                                                  |                                                   | 14                      | 1-5 of 15  | ✓ ► ► Vie    |
| Period                       | Element Name                                                       | Amount Des                                        | ription                 | From       | Through      |
| Year to Date                 | MD_FLOAT_BAL                                                       | 3.000000 Floa                                     | ing Holiday Balance     | 10/01/2021 | 09/30/2022   |
| Year to Date                 | MD_FLOAT_ENT                                                       | 3.000000 Floa                                     | ing Holiday Accrued     | 10/01/2021 | 09/30/2022   |
|                              |                                                                    | 0.000000                                          | Medical Leave Act Del   | 01/01/2021 | 12/31/2021   |
| Year to Date                 | MD_FMLA_BAL                                                        | 0.000000 Fam                                      | y Medical Leave Act Bal | O HO HEOL  |              |
| Year to Date<br>Year to Date | MD_FMLA_BAL<br>MD_MILRES_BAL                                       | 0.000000, Fam                                     | ry Reserve Balance      | 10/01/2021 | 09/30/2022   |

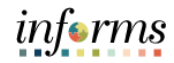

|                                                                    |                                                                                                    |                                                                                            | stincht.                                                                             |                                                                                                    |                              |                                                                    |                                  |                                 |                                         |                                                                                                  |                     |
|--------------------------------------------------------------------|----------------------------------------------------------------------------------------------------|--------------------------------------------------------------------------------------------|--------------------------------------------------------------------------------------|----------------------------------------------------------------------------------------------------|------------------------------|--------------------------------------------------------------------|----------------------------------|---------------------------------|-----------------------------------------|--------------------------------------------------------------------------------------------------|---------------------|
| •                                                                  | The more employed what early a second second | ney adjus<br>ee's payli                                                                    | stment wi<br>nes. Refe                                                               | ll be mapped<br>r to the map                                                                                                    | d to earr<br>ping of t<br>MS | ning code<br>the mone                                              | es a<br>ey a                     | nd lo<br>adjust                 | aded<br>tmen                            | into t<br>ts to k                                                                                | ne<br>no            |
| •                                                                  | Navigate                                                                                                    | e to: Pav                                                                                  | roll for No                                                                          | orth America                                                                                                    | a > Pavr                     | oll Proce                                                          | ssir                             | าฮ ปร                           | Δ > Ι                                   | Indate                                                                                           |                     |
|                                                                    | Payshee                                                                                                    | ets > By F                                                                                 | Payline.                                                                             |                                                                                                    | a r ayr                      |                                                                    | 5511                             |                                 |                                         | paate                                                                                            |                     |
| •                                                                  | Search k                                                                                                    | by the <b>En</b>                                                                           | nployee IE                                                                           | ) # and seled                                                                                                    | ct the pa                    | yline to                                                           | viev                             | w. The                          | e pay                                   | line                                                                                             |                     |
|                                                                    | availabl                                                                                                    | e should                                                                                   | be for the                                                                           | current pay                                                                                                    | v period.                    |                                                                    |                                  |                                 |                                         |                                                                                                  |                     |
| ٠                                                                  | Earning                                                                                                    | s should                                                                                   | be review                                                                            | ed to ensure                                                                                                    | e the mo                     | ney adju                                                           | istn                             | nents                           | proc                                    | luced l                                                                                          | зу                  |
|                                                                    | Time &                                                                                                    | Leave ha                                                                                   | ve been lo                                                                           | baded, and c                                                                                                    | one-time                     | deducti                                                            | ons                              | shou                            | uld al                                  | so be                                                                                            |                     |
|                                                                    | reviewe                                                                                                    | u to enst                                                                                  | are the ap                                                                           | propriate FF                                                                                                    | s amou                       | int is bell                                                        | ig d                             | euuc                            | ieu.                                    |                                                                                                  |                     |
|                                                                    |                                                                                                    |                                                                                            |                                                                                      |                                                                                                    |                              |                                                                    |                                  |                                 |                                         |                                                                                                  |                     |
| ample                                                              | e page vi                                                                                                    | ew:                                                                                        |                                                                                      |                                                                                                    |                              |                                                                    |                                  |                                 |                                         |                                                                                                  |                     |
| -                                                                  |                                                                                                    |                                                                                            |                                                                                      |                                                                                                    |                              |                                                                    |                                  | NPW                             | winnow r                                | Hein I Pe                                                                                        | SOIL                |
| Payline                                                            | One-Time Ded                                                                                                    | uctions One-                                                                               | Time Garnishments                                                                    | One-Time Taxes                                                                                                    |                              |                                                                    |                                  |                                 | ,,,,,,,,,,,,,,,,,,,,,,,,,,,,,,,,,,,,,,, |                                                                                                  |                     |
|                                                                    |                                                                                                    |                                                                                            |                                                                                      |                                                                                                    |                              |                                                                    |                                  |                                 |                                         |                                                                                                  |                     |
| Company                                                            | MDC                                                                                                    | Pay Group MD                                                                               | С                                                                                    | Pay Period End Date                                                                                                    | e                            | Source                                                             | On-li                            | ne                              |                                         | P                                                                                                | age                 |
| Company<br>Empl ID                                                 | MDC                                                                                                    | Pay Group MC                                                                               | DC<br>Benef                                                                          | Pay Period End Date                                                                                                    | e ,                          | Source                                                             | On-li                            | ne                              | □ M                                     | P<br>L<br>anual Check                                                                            | age<br>ine          |
| Company<br>Empl ID                                                 | MDC<br>Empl Record<br>Check Number                                                                                                    | Pay Group ME                                                                               | DC<br>Benef<br>Cł                                                                    | Pay Period End Date<br>it Record 0<br>neck Date 05/28/2022                                                                                             | 8                            | Source<br>Total Gross                                              | On-li                            | ne                              | . M                                     | P<br>L<br>lanual Check<br>Ne                                                                     | age<br>ine<br>t Pay |
| Company<br>Empl ID                                                 | MDC<br>Empl Record<br>Check Number                                                                                                    | Pay Group ME                                                                               | DC<br>Benef<br>Ct<br>Isage No Message                                                | Pay Period End Dat<br>it Record 0<br>neck Date 05/28/2022                                                                                              | e                            | Source<br>Total Gross                                              | On-li                            | Q                               | □ M                                     | P.<br>Lanual Check<br>Ne                                                                         | age<br>ine<br>t Pay |
| Company<br>Empl ID<br>Payline D                                    | MDC<br>Empl Record<br>Check Number                                                                                                    | Pay Group MD                                                                               | DC<br>Benef<br>Ct<br>Isage No Message                                                | Pay Period End Dat<br>it Record 0<br>eck Date 05/28/2022                                                                                               | a                            | Source<br>Total Gross                                              | On-li                            | Q                               |                                         | P.<br>L<br>lanual Check<br>Ne                                                                    | age<br>ine<br>t Pay |
| Company<br>Empl ID<br>Payline D                                    | MDC<br>Empl Record<br>Check Number<br>etails<br>Addl Line Nbr<br>Separate Check                                                                                                    | Pay Group MD<br>0<br>Transaction Mes<br>4 OK to<br>Gross                                   | DC<br>Benef<br>Cl<br>Isage No Message<br>Pay<br>-Up                                  | Pay Period End Dat<br>it Record 0<br>neck Date 05/28/2022                                                                                              | e                            | Source<br>Total Gross<br>de Hourly Rate                            | On-li                            | Q,                              | I M                                     | P.<br>L<br>lanual Check<br>Ne<br>5 of 5 v<br>irect Deposit<br>ecords                             | age<br>ine<br>t Pay |
| Company<br>Empl ID<br>Payline D                                    | MDC<br>Empl Record<br>Check Number<br>etails<br>Addl Line Nbr<br>Separate Check<br>Reg Hours                                                                                                    | Pay Group MD<br>0<br>Transaction Mes<br>4 OK to<br>0 Gross                                 | DC<br>Benef<br>Cl<br>Isage No Message<br>Pay<br>-Up<br>O                             | Pay Period End Dat<br>it Record 0<br>neck Date 05/28/2022<br>Reason Not Specified<br>T Hours                                                           | e                            | Source<br>Total Gross<br>de Hourly Rate<br>Hourly Rate             | On-lii                           | Q  <br>09875                    | □ M<br>I<br>I<br>No Di<br>□ TL Re       | P.<br>Lanual Check<br>Ne<br>S of 5 v<br>irect Deposit<br>accords<br>Reg Salary                   | age<br>ine<br>t Pay |
| Company<br>Empl ID<br>Payline D                                    | MDC<br>Empl Record<br>Check Number<br>etails<br>Addl Line Nbr<br>Separate Check<br>Reg Hours<br>Reg Rate Code<br>Shift                                                                                                    | Pay Group MD<br>0<br>Transaction Mes<br>4 OK to<br>1 Gross<br>Not Applicable               | DC<br>Benef<br>Cl<br>Saage No Message<br>Pay<br>-Up<br>OT Ra                         | Pay Period End Dat<br>it Record 0<br>eck Date 05/28/2022<br>Reason Not Specified<br>I Hours<br>te Code<br>State FL                                     | a                            | Source<br>Total Gross<br>de Hourly Rate<br>Hourly Rate<br>Locality | On-lii<br>45.50                  | Q  <br>09875                    | I M                                     | P.<br>L<br>Lanual Check<br>Ne<br>Sof 5 v<br>irect Deposit<br>ecords<br>Reg Salary                | age<br>ine<br>t Pay |
| Company<br>Empl ID<br>Payline D                                    | MDC<br>Empl Record<br>Check Number<br>etails<br>Addl Line Nbr<br>Separate Check<br>Reg Hours<br>Reg Rate Code<br>Shift<br>Earnings Begin                                                                                                    | Pay Group MD<br>0<br>Transaction Mes<br>4 OK to<br>Gross<br>Not Applicable<br>05/02/2022   | DC<br>Benef<br>Cl<br>sage No Message<br>No Message<br>Up<br>Up<br>OT Ra<br>Earnir    | Pay Period End Dat<br>it Record 0<br>neck Date 05/28/2022<br>Reason Not Specified<br>T Hours<br>te Code<br>State FL<br>sgs End 05/15/2022              | a                            | Source<br>Total Gross<br>de Hourly Rate<br>Hourly Rate<br>Locality | On-lii<br>45.50                  | Q  <br>09875                    | I M<br>No Di<br>TL Re                   | P<br>L<br>Lanual Check<br>Ne<br>C 5 of 5 \<br>Irect Deposit<br>scords<br>Reg Salary<br>Addition  | age<br>ine<br>t Pay |
| Company<br>Empl ID<br>Payline D<br>Other Ear<br>寧 Q                | MDC<br>Empl Record<br>Check Number<br>etails<br>Addi Line Nbr<br>Separate Check<br>Reg Hours<br>Reg Rate Code<br>Shift<br>Earnings Begin<br>nings                                                                                                    | Pay Group MD<br>0<br>Transaction Mes<br>4 OK to<br>0 Gross<br>Not Applicable<br>05/02/2022 | DC<br>Benef<br>Cl<br>ssage No Message<br>Pay<br>-Up<br>O'<br>OT Ra<br>Earmir         | Pay Period End Dat<br>it Record 0<br>heck Date 05/28/2022<br>Reason Not Specified<br>T Hours<br>te Code<br>state FL<br>sgs End 05/15/2022              | a                            | Source<br>Total Gross<br>de Hourly Rate<br>Hourly Rate<br>Locality | On-lii<br>45.50                  | ne<br>Q  <br>09875              | - M<br>- M<br>- Mo Di<br>- TL Re        | P.<br>L<br>lanual Check<br>Ne<br>( 5 of 5 \<br>rect Deposit<br>secords<br>Reg Salary<br>Addition | age<br>ine<br>t Pay |
| Company<br>Empl ID<br>Payline D<br>Other Ear<br>III Q<br>Code      | MDC<br>Empl Record<br>Check Number<br>etails<br>Addl Line Nbr<br>Separate Check<br>Reg Hours<br>Reg Rate Code<br>Shift<br>Earnings Begin<br>nings                                                                                                    | Pay Group MD<br>0<br>Transaction Mes<br>4 OK to<br>0 Gross<br>Not Applicable<br>05/02/2022 | DC<br>Benef<br>Cl<br>Sage No Message<br>Pay<br>-Up<br>O'<br>OT Ra<br>Earnir<br>Hours | Pay Period End Dat<br>it Record 0<br>heck Date 05/28/2022<br>Reason Not Specified<br>T Hours<br>te Code<br>State FL<br>sigs End 05/15/2022             | a                            | Source<br>Total Gross<br>de Hourly Rate<br>Locality                | On-lii<br>45.50<br>Dunt          | Q  <br>09875  ∢<br>Source       | ■ M<br>■ No Di<br>■ TL Re               | P.L.<br>Lanual Check<br>Ne<br>Sof 5 v<br>Irect Deposit<br>accords<br>Reg Salary<br>Addition      | age<br>ine<br>t Pay |
| Company<br>Empl ID<br>Payline D<br>Other Ear<br>© Q<br>Code<br>LOT | MDC<br>Empl Record<br>Check Number<br>etails<br>Addl Line Nbr<br>Separate Check<br>Reg Hours<br>Reg Rate Code<br>Shift<br>Earnings Begin<br>nings                                                                                                    | Pay Group MD<br>0<br>Transaction Mes<br>4 OK to<br>Gross<br>Not Applicable<br>05/02/2022   | DC<br>Benef<br>Cl<br>sage No Message<br>-Up<br>-Up<br>OT Ra<br>Earnir<br>Hours       | Pay Period End Dat<br>it Record 0<br>heck Date 05/28/2022<br>Reason Not Specified<br>T Hours<br>te Code<br>State FL<br>state FL<br>sigs End 05/15/2022 | Rate                         | Source Total Gross de Hourly Rate Locality                         | 0n-lii<br>45.50<br>ount<br>16.64 | ne<br>Q  <br>09875  ∢<br>Source | . M<br>I4<br>■ No Di<br>. TL Re         | P<br>L<br>Lanual Check<br>Ne<br>Cords<br>Reg Salary<br>Addition                                  | age<br>ine<br>t Pay |

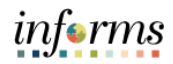

| ra | ansaction type 2      | 2:                        |                                                  |                             |               |                           |
|----|-----------------------|---------------------------|--------------------------------------------------|-----------------------------|---------------|---------------------------|
| )  | ersonnel action       | s such as m               | erits, promotions,                               | reclassificatio             | ns effe       | ctive prior t             |
|    |                       |                           | live.                                            |                             |               | -                         |
| ٩  | Rs office will on     | lv forward t              | to Central HR anv P                              | ersonnel Chan               | ge docu       | ument for                 |
| •  | insactions that a     | ro offoctive              | prior to the go-live                             | a data Eortra               | oc action     |                           |
|    |                       |                           |                                                  |                             | Isaction      | is effective              |
| )  | -live, they must      | be complet                | ed in INFORIVIS.                                 |                             |               |                           |
|    |                       |                           |                                                  |                             |               |                           |
| r  | ice the PCD is re     | ceived, the               | Central HR user wi                               | ll need to proc             | ess the       | transaction               |
| r  | ne & Leave & in       | INFORMS.                  |                                                  |                             |               |                           |
|    |                       |                           | HUMAN RESOURCES                                  | le partico                  |               |                           |
|    | SECTION A: CURRENT    | EMPLOYEE INFORM           | PERSONNEL CHANGE DOCU<br>MATION (Please complete | JMENT<br>all fields.)       |               |                           |
|    | Employee ID           | .ast Name                 | First N                                          | lame                        | MI            | Effective Date            |
|    | Employee Status       | Department Nar            | me                                               | Divisio                     | n             | Locator                   |
|    | Step Exec. Ben. BU    | Jobcode                   | Job Title                                        |                             |               |                           |
|    | SECTION B: TRANSACT   | TION TYPE (I              | Please check only ONE primary                    | transaction. Select related | i sub-categor | ies, if applicable)       |
|    | Change to lower class | sification                | Layoff                                           | Rehire                      |               |                           |
|    | Demotion              |                           | Merit Increase                                   | Reinstat                    | ment          |                           |
|    | Hire SSN:             |                           | Pay Exceptions (Add/Delete)                      | Separati                    | n R           | tehire?                   |
|    | Incentive Pay         |                           | Promotion     Promotion                          | Status C                    | hange         |                           |
|    | Sub-Category:         |                           | Reclassification (Exemptionly)                   | U wage Ad                   | usament       |                           |
|    | CES Walver            | Leave of absence          | Pipeline Recall                                  | Red Circle Retiree          | Special Re    | ecognition Increase (SRI) |
|    | Employee Status       | DOPDATES (                | Department Name                                  | Division Locat              | or Entit      | ty Sub-Entit              |
|    | Step Exec. Ben. BU    | Jobcode                   | Job Title                                        | Index                       | Code U        | niform Allowance          |
|    | Bi-Weekly Hrs. Bas    | e Bi-Weekly Rate          | Adjusted Bi-Weekly Rate                          | TWU Base Hourly Ra          | ite TWU       | Adjusted Hourly R         |
|    | Delete Pay Exc        | eptions                   | Add Pay Exceptions                               | Mair                        | ntain Pay Exc | eptions                   |
|    | Job Opening No. Isth  | s a temporary position an | id expected to last more than 6 mths ?           |                             | Nam Pay EXC   | -epuona                   |

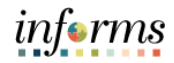

Scenario: Employee is due a retro merit increase from step 10 to 11 effective 05/02/2022. Update the applicable fields in PCD1 (effective date, reason, step, bi-weekly rate, anniversary date, pay exceptions). In this scenario, the only effective date, reason, step, and anniversary date were applicable. If processing a promotion, you may need to change the job code, status date, pay exceptions, etc. (PCD1) PAYM0303 05/28/2022 PERSONNEL PAYROLL SYSTEM 12:08:35 PAYROLL CHANGE UPDATE PAYA0303 EMPLOYEE ID: EFFECTIVE DATE: <u>05/02/2022</u> BADGE#: OVERPAY N SSN: XXX XX NAME: CUR HIRE: 7. RETRO REASONS: 4 MERIT INCR G RATE CHANG DDL: 008 01 620 BU: H OCC: 000111 REAL ESTATE EVALUATOR 2 FYE: N EX LV EMP STATUS: AA TYPE: F STATUS DATE: 05/30/2011 ADJ ST.DT 05/30/2011 ACT STATUS: N JOB STAT: 1 PAY ANN.DATE: 05/02/2022 ADJ ANNIV PAY STEP: 11 LBA ELIG: Y LAST EVAL DT: 05/17/2021 NEXT EVAL DTE: 05/16/2022 SCHED HOURS: 80.000 PROT CL 0 PERM ST DT: 05/31/2011 PERCENT : BIWK RATE: 3335.99 ADJ BIWK RATE: 3731.00 MERIT DEF DTE: HRLY RATE: 41.69988 ADJ HRLY RATE: 46.63750 LOA DT: RET LOA DT: ENTITY/SUBENT: 01 01 RED CIR/DT: MED EXAM DT: 05/12/2010 INDEX CODE PAEREALCOMM RET CD+PCT: 21 +010.82 SICK->ANN: EMPL RET-PCT: 3.00 ELC/SUP WK N \*EXCEPTIONS\* SUP.ST: 13 MILITARY: (1=R,2=A,3=I) START AN.FRF 3C 08 Z5

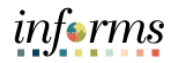

Update RTRS & LPAR to apply to prior pay periods; complete ripple for all applicable pay periods. LPAR will only allow you to update up until the pay period prior to go-live. Once live in INFORMS there will be no additional LPARs created. 05/28/2022 MIAMI-DADE COUNTY (RTRS) PAYM0344 12:17:35 ID: LATE PERSONNEL DATA UPDATE PAYA0345 PPB 05/02/2022 TO 05/15/2022 VERS PPE: CH.RS: <mark>4</mark> MERIT I <mark>G</mark> RATE CH **BEGINNING PP DATA** DATA EFF.DATE: 05/02/2022 UPDATE TO PPE: 05/15/2022 FROM PPB TO SSN: XXX XX 6953 ACR: LG: 12 PP: 01 ELIG: Y LOAD FROM : (V/P/M)DDL: 008 01 620 LBA: LG: 12 PP: 01 ELIG: Y OCCUPATION : EMPL STATUS: AA TYPE: F EXEC BENEF.: \_\_\_\_ PAY STEP ST: 0111 BU: H MILITARY FG: OCCUPATION: BIWKLY HRS : PAY STEP: JS: 1 RET.KIND: 21 BASE BIWKLY: BASE BWLY RATE 3335.99 BASE HOURLY: 41.69988 BASE HOURLY: ADJ. HOURLY: ADJ. BWLY RATE 3731.00 ADJ. BIWKLY: ADJ PAY ANN DT 05/02/2022 BWLY-HRS <u>80.00</u> ADJ. HOURLY: 3C 08 LIV.WAGE PE: LW: ANN.FORF: \_ PAR CODE+OVERRIDE: SCK->ANN: 8. NOTES: SELECT: DDL <mark>N</mark> OCC/STP <mark>Y</mark> BASE <mark>Y</mark> EXCPS <mark>Y</mark> STAT <mark>N</mark> BW-HRS <mark>N</mark> MILIT <mark>N</mark> BENEF <mark>N</mark> DROP N USERID YENISS RESP: DDL: NAME: LOAD FROM ID: EFFECTIVE SSN LINK: (LPAR) PAYA0224 05/28/2022 DDL 00801620 TIME AND LEAVE SYSTEM MAS A: Y M: NTS N VR 02 DT 05/29/2022 12:21:30 JS 1 05/02/2022 TO 05/15/2022 SSN XXX XX 0111 11 AA RT 80.000 OT 38.000 HRLY 46.63750 IMAGE: U MAY EXPS: Z5 3C 08 8.000 OT 3.000 M 02 T 03 8.000 OT 3.000 8.000 OT 3.000 W 04 T 05 8.000 OT 3.000 F 06 8.000 OT 1.000 S 07 OT 7.000 S 08 M 09 8.000 OT 3.000 T 10 8.000 OT 3.000 W 11 8.000 OT 3.000 T 12 8.000 OT 3.000 F 13 H 8.000 H 8.000 HE 8.000 OT 1.000 OT 5.000 S 14 S 15 LG 11 LBA 11 P 00 VA 0 R B:A 378.00 S 329.00 H 0.00 C 0.000 F 3 B A 26 LBA 26 P 00 SC \_ R E:A 422.00 S 333.00 H 8.00 C 0.000 F 3 B A ΡP

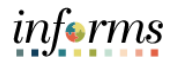

Review money adjustments that were generated by the transaction.

Once data has been loaded into INFORMS, it can be validated on the paylines. These adjustments should be kept to audit the transaction.

| 12:24:2   | 25     | CURREN  | T MONEY AD. | JUSTMEN | T DETAIL I | NQUIRY     |    |     | PA  | YA0 |
|-----------|--------|---------|-------------|---------|------------|------------|----|-----|-----|-----|
| DDL: 008- | 01-620 | EMP ID: |             |         |            |            |    |     |     |     |
| SSN: XXX  | XX     |         | H 000       | 0111    | AA         |            | HR | LY: | 46  | .63 |
| PAGE 1    |        |         |             | RT:     | 80.000 0   | Γ:         |    |     |     |     |
| MA        | PAR    |         |             | RTE     |            | EFFECT     | Т  | 0 P | SEQ | US  |
| CD PAR D  | T CODE | HOURS   | RATE/STEP   | SRC     | AMOUNT     | PPE DATE   | Ρ  | RM  | NUM | I   |
|           |        |         |             |         |            |            |    |     |     |     |
| 19        | RT     |         |             |         | 162.50000  | 05/15/2022 | А  | Н   |     |     |
| 15        | OT     |         |             |         | 115.78131  | 05/15/2022 | А  | Н   |     |     |

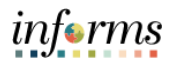

Add an additional row with the same date as conversion Job Data. If an employee has any additional rows that are effective after the conversion date, those would also need to be updated. Navigation: Workforce Administration > Job Information > Job Data. Determine the top of the stacked row in Job Data. If the top row is effective on • the date of conversion, only one row is needed. If there are multiple rows after the conversion date, you need to add an effective sequence for each row that needs to be updated. In the example below, it has been determined that the top row is the conversion row and proceeded with clicking the plus sign and adding a row with the same effective date of conversion (go-live). Enter an effective sequence of 1 to create a second version of this effective date. Select the appropriate action/action reason based on the transaction being processed. • If the action is a promotion/demotion, the DPR should provide you with the appropriate position number to place the employee. Work Location Job Information Job Labor Payroll Salary Plan Compensation 10. Empl ID Employee Empl Record 0 Q | | | | | 1 of 2 - | | | Work Location Details ⑦ + | -\*Effective Date 06/13/2022 ŝ Go To Row Effective Sequence \*Action Pay Rate Change ~ 1 ¥ Reason Merit HR Status Active \*Job Indicator Primary Job Payroll Status Active Future Position Number 00016274 Q, REAL ESTATE EVALUATOR 2 **Override Position Data** Position Entry Date 06/01/2010 Desition Management Record Regulatory Region USA United States Company MDC Miami Dade County Business Unit PA Office of the Proprty Appraisr PROPERTY APPRAISER'S OFFICE Department PA01010000 Department Entry Date 06/01/2010 Location ID00000140 111 NW 1ST ST Establishment ID MDC Q, Miami Dade County Date Created 05/28/2022 Last Start Date 06/01/2010 Expected Job End Date **...** 

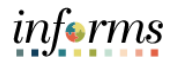

| Payroll Information ①                                                                                                    |                                                                                                    |                                                           |                                                     | (                                                                                                | Q,    € € 1 of 2                                                                                           |
|----------------------------------------------------------------------------------------------------|----------------------------------------------------------------------------------------------------|-----------------------------------------------------------|-----------------------------------------------------|--------------------------------------------------------------------------------------------------|----------------------------------------------------------------------------------------------------|
|                                                                                                    |                                                                                                    |                                                           |                                                     |                                                                                                  | C- T- D                                                                                                    |
| Effective Date                                                                                                    | 06/13/2022                                                                                                    |                                                           | 175                                                 |                                                                                                  | GOTOR                                                                                                    |
| Effective Sequence                                                                                                    | 1<br>Antina                                                                                                    |                                                           | Action                                              | Pay Rate Change                                                                                  |                                                                                                    |
| Payroll Status                                                                                                    | Active                                                                                                    |                                                           | Job Indicator                                       | Primary Job                                                                                      |                                                                                                    |
| Daurall Sustam                                                                                                    | Doursell for North Ar                                                                                                    |                                                           |                                                     |                                                                                                  | Futu                                                                                                    |
| Absence System                                                                                                    | Absence Managen                                                                                                    | ent v                                                     |                                                     |                                                                                                  |                                                                                                    |
| Payroll for North America (2)                                                                                                    | · · · · ·                                                                                                    |                                                           |                                                     |                                                                                                  |                                                                                                    |
|                                                                                                    | 100                                                                                                    |                                                           |                                                     |                                                                                                  |                                                                                                    |
| Pay Group                                                                                                    | MDC Q                                                                                                    | General Employees                                         |                                                     | 5                                                                                                |                                                                                                    |
| Employee Type                                                                                                    | на                                                                                                    | Hourly                                                    | Holiday                                             | Schedule MDCALL                                                                                  | Q MDC_ALL                                                                                                  |
| Tax Location Code                                                                                                    | MDC Q                                                                                                    | Miami Dade Tax Location                                   |                                                     |                                                                                                  |                                                                                                    |
| GL Pay Type                                                                                                    |                                                                                                    |                                                           | F                                                   | ICA Status Subject                                                                               | ~                                                                                                    |
| Combination Code                                                                                                    |                                                                                                    |                                                           |                                                     | Edit ChartF                                                                                      | ields                                                                                                    |
| Absence Management Sys                                                                                                    | tem                                                                                                    |                                                           |                                                     |                                                                                                  |                                                                                                    |
| Pay Gr                                                                                                    | MDC                                                                                                    | 9                                                         | d Employees                                         |                                                                                                  |                                                                                                    |
|                                                                                                    | 8                                                                                                    | Gener                                                     | ar Employees                                        |                                                                                                  |                                                                                                    |
| Setting                                                                                                    |                                                                                                    | Eligibili                                                 | ty Group H-NJB                                      | Q Bargaining U                                                                                   | Init H - Non JB                                                                                            |
| Use Pay Group Elig                                                                                                    | ibility                                                                                                    |                                                           |                                                     |                                                                                                  |                                                                                                    |
| Use Pay Group Rate                                                                                                    | e lype                                                                                                    | Exchange R                                                | ate Type                                            | Q                                                                                                |                                                                                                    |
| Use Pay Group Rate                                                                                                    | o Type<br>Of Date                                                                                                    | Exchange R<br>Use Ra                                      | ate Type<br>ate As Of                               | ٩                                                                                                | ~                                                                                                    |
| <ul> <li>Use Pay Group Rate</li> <li>Use Pay Group As C</li> <li>Each tab of</li> <li>Deviand the</li> </ul>                                                                                                    | job data r                                                                                                    | Use Re<br>nust be reviewe                                 | d to determ                                         | nine the nee                                                                                     | eded changes                                                                                               |
| <ul> <li>Use Pay Group Rate</li> <li>Each tab of<br/>Review the</li> <li>Add the app<br/>steps.</li> </ul>                                                                                                    | job data r<br>job code a<br>propriate                                                                                       | nust be reviewe<br>and add the sala<br>salary step in the | d to detern<br>ry step if it<br>e Salary Pla        | nine the nee<br>needs to ch<br>n tab if the                                                      | eded changes<br>nange.<br>employee is c                                                                    |
| <ul> <li>Use Pay Group Rate</li> <li>Each tab of<br/>Review the</li> <li>Add the app<br/>steps.</li> </ul>                                                                                                    | job data r<br>job code a<br>propriate                                                                                       | nust be reviewe<br>and add the sala<br>salary step in the | d to determ<br>ry step if it<br>e Salary Pla        | nine the nee<br>needs to ch<br>n tab if the                                                      | eded changes<br>hange.<br>employee is c                                                                    |
| <ul> <li>Use Pay Group Rate</li> <li>Each tab of<br/>Review the</li> <li>Add the app<br/>steps.</li> </ul>                                                                                                    | job data r<br>job code a<br>propriate                                                                                       | nust be reviewe<br>and add the sala<br>salary step in the | d to detern<br>ry step if it<br>e Salary Pla        | nine the nee<br>needs to ch<br>n tab if the                                                      | eded changes<br>nange.<br>employee is c                                                                    |
| <ul> <li>Use Pay Group Rate</li> <li>Each tab of<br/>Review the</li> <li>Add the app<br/>steps.</li> </ul>                                                                                                    | job data r<br>job code a<br>propriate a<br>06/13/2022                                                                       | nust be reviewe<br>and add the sala<br>salary step in the | d to detern<br>ry step if it<br>e Salary Pla        | nine the nee<br>needs to ch<br>n tab if the<br>Q                                                 | eded changes<br>hange.<br>employee is c                                                                    |
| <ul> <li>Use Pay Group Rate</li> <li>Each tab of<br/>Review the</li> <li>Add the app<br/>steps.</li> </ul> Salary Plan Details ⑦ Effective Date Effective Sequence HR Statue Description:                                                     | job data r<br>job code a<br>propriate a<br>o 66/13/2022<br>a 1<br>s Active                                                  | nust be reviewe<br>and add the sala<br>salary step in the | Action<br>Reason                                    | a<br>nine the nee<br>needs to ch<br>n tab if the<br>Q<br>Pay Rate Change<br>Merit                | eded changes<br>hange.<br>employee is c                                                                    |
| <ul> <li>Use Pay Group Rate</li> <li>Each tab of<br/>Review the</li> <li>Add the app<br/>steps.</li> </ul> Salary Plan Details ③ Effective Date Effective Sequence HR Statue Payroll Statue                                                   | job data r<br>job code a<br>propriate a<br>o 06/13/2022<br>a 1<br>s Active<br>s Active                                      | nust be reviewe<br>and add the sala<br>salary step in the | Action<br>Reason<br>Job Indicator                   | A<br>nine the nee<br>needs to ch<br>n tab if the<br>Q<br>Pay Rate Change<br>Merit<br>Primary Job | eded changes<br>hange.<br>employee is c                                                                    |
| Use Pay Group Rate     Use Pay Group As C     Use Pay Group As C     Use Pay Group As C     Add table apply steps.     Salary Plan Details ⑦     Effective Date     Effective Sequence     HR Statue     Payroll Statue     Salary Admin Play | job data r<br>job code a<br>propriate s<br>of Date                                                                          | Local199 - General Employees                              | Action<br>Reason<br>Job Indicator                   | A nine the nee<br>needs to ch<br>n tab if the<br>Pay Rate Change<br>Merit<br>Primary Job         | eded changes<br>hange.<br>employee is c                                                                    |
| <ul> <li>Use Pay Group Rate</li> <li>Each tab of<br/>Review the</li> <li>Add the app<br/>steps.</li> </ul> Salary Plan Details ⑦ Effective Date Effective Sequence HR Statue Payroll Statue Salary Admin Place                                | job data r<br>job code a<br>propriate a<br>o 6/13/2022<br>a 1<br>s Active<br>an H Q ¢                                       | Local199 - General Employees                              | Action<br>Reason<br>Job Indicator                   | A<br>nine the nee<br>needs to ch<br>n tab if the<br>Q<br>Pay Rate Change<br>Merit<br>Primary Job | eded changes<br>hange.<br>employee is c                                                                    |
| <ul> <li>Use Pay Group Rate</li> <li>Each tab of<br/>Review the</li> <li>Add the app<br/>steps.</li> </ul> Salary Plan Details ⑦ Effective Date Effective Sequence HR Statue Payroll Statue Salary Admin Play Grace Steps                     | job data r<br>job code a<br>propriate a<br>of 06/13/2022<br>a 1<br>a 06/13/2022<br>a 1<br>a Active<br>an H Q a<br>a 220 Q a | Local199 - General Employees                              | Action<br>Action<br>Grade Entry Da<br>Step Entry Da | A<br>nine the nee<br>needs to ch<br>n tab if the<br>Q<br>Pay Rate Change<br>Merit<br>Primary Job | <ul> <li>eded changes<br/>hange.</li> <li>employee is d</li> <li>( 1 of 2 v)</li> <li>Go To Row</li> </ul> |

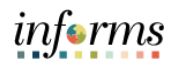

| ٠ | Using th            | e Pay                   | Exception to r    | ate code  | mapping,    | , you c         | an rem         | ove or ac          | dd th    |
|---|---------------------|-------------------------|-------------------|-----------|-------------|-----------------|----------------|--------------------|----------|
|   | exceptio            | ns tha                  | it were reques    | sted on t | ne PCD.     |                 |                |                    |          |
| • | If the pa           | y step                  | was changed       | in the la | st tab, you | ı woul          | ld need        | to click <b>[</b>  | Defa     |
|   | Compon              | ents s                  | o that the MD     | BKLY get  | s updated   | d with          | the cor        | rect base          | e rat    |
|   | employe             | e is o                  | n a range, you    | would n   | eed to en   | ter the         | e new b        | ase rate           | dire     |
|   | the Com             | p Rate                  | e field of the N  | ADBKLY r  | ate code.   | -               |                |                    |          |
| • | Once up             | dates                   | are made, you     | u must cl | ck Calcula  | ate Co          | mpensa         | ation and          | d exp    |
|   | pay rate            | s secti                 | on to review t    | the new l | nourly rate | e.              |                |                    |          |
|   | ompensation Details | 3                       |                   |           |             |                 |                | 9.144              | 1 of 2 ~ |
|   | pendation pendits   | ~                       |                   |           |             |                 |                |                    |          |
|   | Effective           | ective Date<br>Sequence | 06/13/2022<br>1   |           | Ac          | tion Pay Ra     | te Change      | G                  | o fo Row |
|   |                     | HR Status               | Active            |           | Rea         | ison Merit      |                |                    |          |
| - | Pay                 | roll Status             | Active            |           | Job Indic   | ator Primary    | / Job          |                    | Future   |
|   | Compe               | nsation Rate            | 3,624.37          | USD Q     |             | *Free           | quency B       | Q. Biweekly        |          |
|   | Comparative Inform  | ation ⑦                 |                   |           |             |                 |                |                    |          |
|   | ▼ Pay Rates ⑦       |                         |                   |           |             |                 |                |                    |          |
|   | Biweekly            |                         | 3,624.370000 USD  | Hourly    |             | 45.304625       | USD            |                    |          |
|   | Annual              |                         | 94,233.620000 USD | Monuny    |             | 7,852.801667    | USD            |                    |          |
|   | Default Pay Con     | ponents                 |                   |           | Cor         | ntract Change F | Prorate Option |                    |          |
| P | ay Components ⑦     |                         |                   |           |             |                 |                |                    |          |
|   | Amounts Control     | s Chang                 | es Conversion III |           |             |                 |                | 4 4 1-4 of         | 4 ∨ ▷    |
|   | *Rate Code          | Seq                     | Comp Rate         | Currency  | Frequency   | Points          | Percent        | Rate Code<br>Group |          |
|   | 1 FLEVAL Q          | 0                       | 157.770000        | USD       | в           |                 |                |                    | +        |
|   | 2 PAEVAL Q          | 0                       | 157.770000        | USD       | в           |                 |                |                    | +        |
|   | 3 PRMPAY Q          | 0                       | 70.000000         | USD       | в           |                 |                |                    | +        |
|   |                     |                         | 3 238 830000      |           | B 0         |                 |                |                    | -        |
|   | 4 MDBKLY Q          | 0                       | 5,250.050000      | 050 4     | <u>م</u>    |                 |                |                    | <b>T</b> |

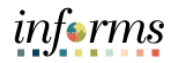

| Nex     spec     trac     lost                                                              | es.<br>t to each date is<br>cific date you ne<br>ked, and you m<br>pay periods fro    | s a View/Edi<br>eed. Within<br>ay change b<br>om the origin | it History l<br>each date<br>ooth if nee<br>nal date. | ink that you r<br>, an Original a<br>ded. The adju | may cl<br>and Ac<br>isted c | ick to<br>ljusteo<br>date is | adjust th<br>d date is<br>s used to                         |
|---------------------------------------------------------------------------------------------|---------------------------------------------------------------------------------------|-------------------------------------------------------------|-------------------------------------------------------|----------------------------------------------------|-----------------------------|------------------------------|-------------------------------------------------------------|
| Employee                                                                                    |                                                                                       |                                                             | Er<br>Empl R                                          | npl ID ~<br>lecord 0                               |                             |                              |                                                             |
| Date ID                                                                                     |                                                                                       | Original Date                                               | Effective Date                                        | Adjusted Date                                      | Years                       | Periods                      | View/Edit Histor                                            |
| EMP-STAT-DATE                                                                               | Employee Status Date                                                                  | 05/30/2011                                                  | 10/04/2021                                            | 05/30/2011                                         | 10                          | 15                           | View/Edit History                                           |
| EVALUATION-<br>DATE                                                                         | Evaluation Date                                                                       | 05/17/2021                                                  | 10/04/2021                                            | 05/17/2021                                         | 0                           | 15                           | View/Edit History                                           |
| LEAVE-ANNIV-                                                                                | Leave Anniversary Date                                                                | 05/31/2010                                                  | 10/04/2021                                            | 05/31/2010                                         | 11                          | 15                           | View/Edit History                                           |
| DATE                                                                                        |                                                                                       |                                                             | 40/04/0004                                            | 05/31/2010                                         | 11                          | 15                           | View/Edit History                                           |
| LONGEVITY-<br>DATE                                                                          | Longevity Counter                                                                     | 05/31/2010                                                  | 10/04/2021                                            |                                                    |                             |                              |                                                             |
| DATE<br>LONGEVITY-<br>DATE<br>ORIG-ANNIV-<br>DATE                                           | Longevity Counter Original Anniversary Date                                           | 05/31/2010                                                  | 10/04/2021                                            | 05/20/2019                                         | 2                           | 15                           | View/Edit History                                           |
| DATE<br>LONGEVITY-<br>DATE<br>ORIG-ANNIV-<br>DATE<br>ORIG-STATUS-<br>DATE                   | Longevity Counter<br>Original Anniversary Date<br>Original Status Date                | 05/31/2010<br>05/20/2019<br>05/30/2011                      | 10/04/2021<br>10/04/2021<br>10/04/2021                | 05/20/2019 III<br>05/30/2011 III                   | 2                           | 15                           | View/Edit History<br>View/Edit History                      |
| DATE<br>LONGEVITY-<br>DATE<br>ORIG-ANNIV-<br>DATE<br>ORIG-STATUS-<br>DATE<br>PAY-ANNIV-DATE | Longevity Counter Original Anniversary Date Original Status Date Pay Anniversary Date | 05/31/2010<br>05/20/2019<br>05/30/2011<br>05/20/2019        | 10/04/2021<br>10/04/2021<br>10/04/2021<br>10/04/2021  | 05/20/2019 min<br>05/30/2011 min<br>05/20/2019 min | 2<br>10<br>2                | 15<br>15<br>15               | View/Edit History<br>View/Edit History<br>View/Edit History |

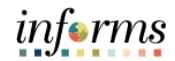

|    | <ul> <li>The Workgroup sr<br/>be in accordance v<br/>employee has.</li> </ul> | ould match<br>with the unio | the Absence Eligibili<br>on and job-basis/nor | ity Group ii<br>1-job-basis | n Job Data<br>status that | and shoul<br>: the      |
|----|-------------------------------------------------------------------------------|-----------------------------|-----------------------------------------------|-----------------------------|---------------------------|-------------------------|
|    | Maintain Time Reporter D                                                      | ata                         |                                               |                             |                           |                         |
|    | <br>Organizational Relationship                                               | Employee                    | ID<br>Badge Detail                            |                             | Employmer<br>Group Men    | nt Record 0<br>nbership |
|    | Time Reporter Data                                                            |                             |                                               | Q                           | 1 of 1 🗸 🕨                | ▶   View All            |
|    | *Effective Date                                                               | 06/13/2022                  | •                                             | *Status                     | Active ~                  | + -                     |
|    | *Time Reporter Type                                                           | Elapsed Time Report         | ər v                                          |                             | Payroll                   |                         |
|    | Elapsed Time Template                                                         | MDCELAPSED Q                | Miami Dade Common Elapsed Tmpl                |                             | Send Time to              | Payroll                 |
| 5. | Punch Time Template                                                           | ٩                           | )                                             |                             |                           |                         |
|    | Time Period ID                                                                | ٩                           | ]                                             |                             | Commitment Acco           | p<br>p                  |
|    | "Workgroup                                                                    | H-NJB Q                     | Bargaining Unit H - Non JB                    |                             | For Department            | ent                     |
|    | *Taskgroup                                                                    | PSNONCATSK Q                | Commitment Accounting                         |                             |                           |                         |
|    | Task Profile ID                                                               | ٩                           |                                               |                             |                           |                         |
|    | TCD Group                                                                     | ٩                           | J                                             |                             |                           |                         |
|    | Rule Element 1                                                                | ٩                           |                                               |                             |                           |                         |
|    | Rule Element 2                                                                | ٩                           |                                               |                             |                           |                         |
|    | Rule Element 3                                                                | ٩                           | j                                             |                             |                           |                         |
|    | Rule Element 4                                                                | ۹                           | ]                                             |                             |                           |                         |
|    | Rule Element 5                                                                | ٩                           |                                               |                             |                           |                         |

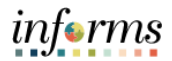

After the transaction has been processed in Job Data and payroll Retro Calculation • has been run, you may review the Retro Calculation Results that will be triggered for the pay periods that have already been paid in INFORMS. Each row of retro reflects a different retro earning code and should be reviewed. • **Retro Pay Calculation Results** Q | | 4 4 3 of 5 v b b | View All Calculation Results Employee ID Employment Record Number 0 **Retro Request** Retro Pay Effective Date 11/29/2021 Mass Request ID Retro Pay Sequence Nbr 2622435 Duplicate Flag N Retro Pay Process Flag Calculated Paycheck Number 16. Pay Run Exception Company MDC Pay End Date 12/12/2021 Page Number 3358 Off Cycle Pay Group MDC Earnings Begin Date 11/29/2021 Line Number 1 OK to Pay Earnings End Date 12/05/2021 AddI Line Nbr 4 Earnings Rate Code Earnings Code REG RegHrsPay Earnings Type Oth. Hours Rate Type Earnings Hours 40.00 **Original Values** New Values Earnings Amount 1,541.65 Earnings Amount 1,844.76 Hourly Rate 38.541233 Earnings Amount Override Rate Used 38.541233 Hourly Rate 46.119084 46.119084 Rate Used Prior Retro Paid 0.00 303.11 **Current Retro Pay Amount Transaction Type 3:** Terminations effective prior to go-live. An employee needs to be terminated effective 5/15/2022. This is identified as a prior to 17. go-live effective date. DPR will submit PCD to terminate the employee with an effective date prior to go-live.

|     | Central HR user will update LPAR using PAR code T on the day of termination and the                                                                                                    |
|-----|----------------------------------------------------------------------------------------------------|
|     | termination reason specified on the PCD.                                                                                                    |
| 18. | termination reason specified on the PCD.<br>06/06/2022 DDL 03701063 TIME AND LEAVE SYSTEM_MAS A: M: (LPAR) PAYA0224<br>15:09:25 JS 1 05/02/2022 TO 05/15/2022 NTS N VR 01 DT 05/15/2022<br>SSN XXX XX C 4101 12 AA RT 96.000 OT 0.000 HRLY 44.41156<br>MAY EXPS: 06 4A 5C 5G PC 02 IMAGE: U<br>N 02<br>T 03<br>N 04 24.00 |
|     |                                                                                                    |
|     | S 15 T EGY AAF 168.00 HHF 36.000 HH 323.25 CC 0.750 ZZ 439.80                                                                                                    |
|     | LG 1/ LBA 18 P 02 VA 0 R B:A 164.00 S 729.00 H 359.25 C 0.750 F 3 B U                                                                                                    |
|     | PP 10 LDA 01 P 20 SC K E.A 0.00 S 295.20 H 0.00 C 0.000 F 3 B 0                                                                                                    |
| 19. | If there are any pay periods following the termination date in LPAR, they will need to be<br>updated; complete the LPAR ripple.                                                                                                    |

informs

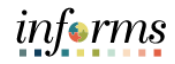

|     | Review the money adjustments if the employee has any applicable leave payouts.                                                                                                    |
|-----|----------------------------------------------------------------------------------------------------|
| 20. | 04       05/15/2022       AAF       168.000       44.41156       R       7461.14208       A       L       1       05/29/2022         69       05/15/2022       HHF       36.000       44.41156       R       1598.81616       A       L       1       05/29/2022         22       05/15/2022       HH       323.250       44.41156       R       14356.03677       A       L       1       05/29/2022         22       05/15/2022       CC       0.750       44.41156       R       33.30867       A       L       1       05/29/2022         30       05/15/2022       CC       0.750       44.41156       R       19532.20409       A       L       1       05/29/2022         30       05/15/2022       ZZ       439.800       44.41156       R       19532.20409       A       L       1       05/29/2022         These adjustments should be reviewed on the paylines and once they are loaded into         INFORMS. The leave balances should also be reviewed in INFORMS to ensure the       balances are now reflected as zero. |
|     | Insert termination row into Job Data in INFORMS.                                                                                                    |
|     | Insert a row between the hire and conversion row with the effective date being 1 day<br>after the termination date. Ex. Termination date 5/15/2022, effective date in Job should<br>be 5/16/2022. The Action – Action Reason should be mapped from the termination<br>code.<br>Ex. Termination code EG would be Action/Action reason of Retirement/Retirement.                                                                                                    |
|     | Work Location Details <sup>(1)</sup> Q         2 of 3 v                                                                                                    |
|     | *Effective Date 05/18/2022 🛗 Go To Row 🕂 🗖                                                                                                    |
| 21. | Effective Sequence 0 *Action Retirement v                                                                                                    |
|     | HR Status     Inactive     Retirement     V       Payroll Status     Retired     *Job Indicator     Primary Job     V                                                                                                    |
|     | Position Number 00006385 Q FIREFIGHTER                                                                                                    |
|     | Override Position Data                                                                                                    |
|     | Position Management Record      Regulatory Region USA United States                                                                                                    |
| l   | Company MDC Miami Dade County                                                                                                    |
|     | Business Unit         FR         Fire Rescue           Department         FR03010200         SOUTH AREA COMMAND                                                                                                    |
|     | Department Entry Date 06/18/1999                                                                                                    |
|     | Establishment ID MDC Q Miami Dade County Date Created 06/06/2022                                                                                                    |
|     | Last Start Date 06/18/1999 Termination Date 05/15/2022                                                                                                    |
|     | Expected Job End Date                                                                                                    |
|     | Last Date Worked 05/15/2022                                                                                                    |
|     |                                                                                                    |

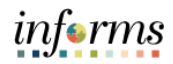

|     | The conversion row effective 6/13/2022 also needs to be reviewed to ensure that the       |
|-----|-------------------------------------------------------------------------------------------|
|     | HR Status is inactive.                                                                    |
|     | Work Location         Job Labor         Payroll         Salary Plan         Compensation  |
|     | Empl ID                                                                                   |
|     | Employee Empl Record 0                                                                    |
|     | Work Location Details (2) Q                                                               |
|     | *Effective Date 06/13/2022 🛱 🖌 🗖                                                          |
|     | Effective Sequence 0 *Action Data Change v                                                |
|     | HR Status Inactive Reason Conversion V                                                    |
|     | Payroll Status Retired *Job Indicator Primary Job v                                       |
|     | Position Number 00006385 Q, FIREFIGHTER                                                   |
|     | Override Position Data                                                                    |
|     | Position Entry Date 06/18/1999<br>Oposition Management Record                             |
|     | Regulatory Region USA United States                                                       |
|     | Company MDC Miami Dade County                                                             |
|     | Business Unit FR Fire Rescue                                                              |
|     | Department Entry Date 08/18/1999                                                          |
|     | Location FR00000058 10850 SW 211TH ST                                                     |
|     | Establishment ID MDC Q. Miami Dade County Date Created 06/03/2022                         |
|     | Last Start Date 00/18/1999                                                                |
|     | Expected Job End Date                                                                     |
|     | Last Date Worked 05/15/2022                                                               |
|     |                                                                                           |
|     | Payroll will need to be notified to create a manual paysheet for the employee's payouts   |
|     | to load to the paylines.                                                                  |
|     | Transaction Type 4:                                                                       |
|     | Terminations effective within the first 11 months of go-live.                             |
| 22  | This process will be used to identify employees being terminated in INFORMS with an       |
| ۲۲. | effective date within the first 11 months of go-live. This is needed for the Absence file |
|     | chective date within the first 11 months of go live. This is needed for the Absence file  |
|     | to obtain the correct values of the FRSable amounts for the last 11 months according to   |
|     | the termination date.                                                                     |
|     |                                                                                           |

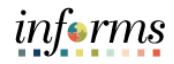

|     | Run query from INFORMS to determine the terminations entered in the current pay                                                                                                    |
|-----|----------------------------------------------------------------------------------------------------|
|     | period.                                                                                                    |
|     | The following queries can be run to identify employees being terminated in the current                                                                                                    |
| 23  | pay period. The first query should be run using the To and From dates for when the                                                                                                    |
| 23. | transaction was processed in Job Data:                                                                                                    |
|     | TERMINATED_EMPLS_BY_ACTION_DT                                                                                                    |
|     | TERMINATED_EMPLS_BY_PAY_PERIOD                                                                                                    |
|     | TERMINATED_EMPLS_BY_TERMINA_DT                                                                                                    |
|     | On the query, the user should identify which terminations are effective up to 11                                                                                                    |
|     | months after the go-live date. Enter termination status and date for the employee in                                                                                                    |
|     | MISC and update the transaction.                                                                                                    |
|     | 05/28/2022 PERSONNEL PAYROLL SYSTEM (MISC) PAYM0399                                                                                                    |
|     | 16:14:37 MISCELLANEOUS UPDATE SCREEN PAYA0399                                                                                                    |
|     | EMP TD · SSN · XXX XX DDI · 008-01-620 [CURRENT PARTIAL PP DATA                                                                                                    |
|     | NAME : C STATUS: AA LOAD FROM _                                                                                                    |
|     | TERMINATION STATUS:       BA       TERM.DATE:       07/01/2022       (P=PRIOR PP; M=MANUAL)                                                                                                    |
|     | PAY EFFECTIVE DATE: (IF DIFF.THAN PPB)   OCCUPATION :<br>SPECTAL STCK LEAVE: SUNDAY START FL: N PAY STEP :                                                                                                    |
|     | MEDICAL EXAM DATE : <u>05/12/2010</u> BIWKLY HRS :                                                                                                    |
|     | EARLY RET/ RULE70 : CDE: (N,A,R) BASE BIWKLY:                                                                                                    |
| 24  | LAST LBA PAID YEAR: 00 (LBA YEAR 12 LBA PP 01 )   BASE HOURLY:                                                                                                    |
|     | START DATE: END DATE: ADJ. HOURLY:                                                                                                    |
|     | CPARVUPD DDL: CPAR VUPD GROUP: LIV.WAGE PE:                                                                                                    |
|     | CDL: PAY EXCEPTIONS:                                                                                                    |
|     | RTRO TA:MA PPE 1PP AMT                                                                                                    |
|     | PAR CODE ELIG OVERRIDE:                                                                                                    |
|     |                                                                                                    |
|     | (PAR CODE & INDICATOR: 'E'LIG OR 'I'NELIG)                                                                                                    |
|     | EMP ID:       DATE:       LINK:       RESP:                                                                                                    |
|     | 1=HLP 2=EXIT 3=MMENU 4=RFRSH 7=PR-EMP 8=NXT-EMP 12=UPD 13=CPAR 15=PCD1 22=VUGP                                                                                                    |
|     | When the Absence retro file is produced, this will send the updated amounts of holiday,                                                                                                    |
|     | and an experimental state of the set of the set of the |

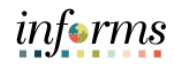

|     | Transactions Type 5:                                                                                                    |
|-----|----------------------------------------------------------------------------------------------------|
|     | DROP entries for the first 11 months of go-live.                                                                                                    |
| 25. | When an employee enters DROP and elects to receive any of their holiday or<br>compensatory hours paid out, we must determine for FRS the hours earned within the<br>last 11 months. For the first 11 months after go-live, a portion of those hours will be<br>stored in legacy. In order to receive the correct number of hours that have been earned<br>11 months prior to the employee's effective date of DROP, we will need to enter the<br>DROP date in Time & Leave.                                                                                                    |
|     | Scenario: Employee enters DROP effective 9/1/2022.                                                                                                    |
|     | Documentation is received from the Benefits Team, and it is identified that the transaction is effective post-go-live.<br>DROP will be entered in Time & Leave DROP screen. Payouts do not need to be entered in Time & Leave, only the enrollment.                                                                                                    |
| 26. | 06/06/2022TIME AND LEAVE SYSTEM(DROP) PAYM023518:07:14DEFERRED RETIREMENT OPTION PROGRAMPAYA0235ORIGINALREF DATE 09/04/2022PRESERVEDEMP IDSSN XXX XXCURRENTPRESERVEDNAMEHDDL:037-01-053DROP STATUS :DDDOCC.CODE:4101S=STARTS THIS PPP=PARTICIPANT, L=LATE,FIREFIGHTRFIREFIGHTRR=REVERSAL, T=TERMPAY STEP :10DROP BEGIN DATE:09012022STAT/BU :AA CDROP EGIN PPE :09042022STAT/BU :AA CDROP EGIN PPE :09042027RET. KIND:2418.34PAYOUT FLAG :YY/NINDEX : FREOPS012002PAYOUT REQ FLAG:AM/A MANUAL OR AUTOFRSSALARY AMOUNT :.00DROP RET KIND :94RET RATE:18.34DROP SALARY AMOUNT :.00PAYOUT S:HOURSRATEAMOUNTHRSADJAMT ADJANNUAL :0035.6600.00.00.00HOLIDAY :0035.6600.00.00.00 |

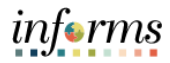

|                                        | Empl ID                                                                                                    |                                                                                                    |                                                                                                    |                                                                                                    |
|----------------------------------------|----------------------------------------------------------------------------------------------------|----------------------------------------------------------------------------------------------------|----------------------------------------------------------------------------------------------------|----------------------------------------------------------------------------------------------------|
|                                        | Empl Record 0                                                                                                    |                                                                                                    |                                                                                                    |                                                                                                    |
| )                                      |                                                                                                    | Q                                                                                                    | 1 of 3 🗸                                                                                                    | ►                                                                                                    |
| Data 00/01/2022                        |                                                                                                    |                                                                                                    | Go To Pow                                                                                                    | +                                                                                                    |
|                                        | *A otion                                                                                                    | Enter DBOB                                                                                                    | GO TO NOW                                                                                                    | j                                                                                                    |
| ance 0                                 | Reason                                                                                                    | Retired - Enter Drop                                                                                                    | •                                                                                                    |                                                                                                    |
| atus Active                            | *.lob Indicator                                                                                                    | Primary Job                                                                                                    | · · ·                                                                                                    |                                                                                                    |
|                                        |                                                                                                    |                                                                                                    | Future                                                                                                    |                                                                                                    |
| nber 00005507 Q                        | FIREFIGHTER                                                                                                    |                                                                                                    |                                                                                                    |                                                                                                    |
| Override Pos                           | ition Data                                                                                                    |                                                                                                    |                                                                                                    |                                                                                                    |
| Date<br>11/23/2015<br>Position Managem | ent Record                                                                                                    |                                                                                                    |                                                                                                    |                                                                                                    |
| gion USA                               | United States                                                                                                    |                                                                                                    |                                                                                                    |                                                                                                    |
| pany MDC                               | Miami Dade County                                                                                                    |                                                                                                    |                                                                                                    |                                                                                                    |
| Unit FR                                | Fire Rescue                                                                                                    |                                                                                                    |                                                                                                    |                                                                                                    |
| nent FR03010200                        | SOUTH AREA COMMAND                                                                                                    |                                                                                                    |                                                                                                    |                                                                                                    |
| Date 11/23/2015                        | 10050 OW 211TU OT                                                                                                    |                                                                                                    |                                                                                                    |                                                                                                    |
| nt ID MDC Q                            | Miami Dade County                                                                                                    | Date Created Or                                                                                                    | 5/06/2022                                                                                                    |                                                                                                    |
| Data 11/02/2015                        | inianii Bado ooaniy                                                                                                    |                                                                                                    |                                                                                                    |                                                                                                    |
| Date                                   |                                                                                                    |                                                                                                    |                                                                                                    |                                                                                                    |
|                                        | Date 09/01/2022 iiii<br>ence 0<br>atus Active<br>atus Active<br>atus Active<br>00005507 Q<br>0verride Pos<br>11/23/2015<br>Position Manageme<br>gion USA<br>Date 11/23/2015<br>tition FR<br>Position Manageme<br>11/23/2015<br>tition FR<br>PR03010200<br>Date 11/23/2015<br>tition FR0000058<br>MDC Q | Empl Record 0  Empl Record 0  Date 09/01/2022   Active *Action atus Active Reason atus Active *Job Indicator  ber 00005507  FIREFIGHTER  11/23/2015  11/23/2015  11/23/2015  11/23/2015  11/23/2015  11/23/2015  10850 SW 211TH ST  11/23/2015  11/23/2015  10850 SW 211TH ST  11/23/2015  11/23/2015  11/23/2015  11/23/2015  11/23/2015  11/23/2015  11/23/2015  11/23/2015  11/23/2015  11/23/2015  11/23/2015  11/23/2015  11/23/2015  11/23/2015  11/23/2015  11/23/2015  11/23/2015  11/23/2015  11/23/2015  11/23/2015  11/23/2015  11/23/2015  11/23/2015  11/23/2015  11/23/2015  11/23/2015  11/23/2015  11/23/2015  11/23/2015  11/23/2015  11/23/2015  11/23/2015  11/23/2015  11/23/2015  11/23/2015  11/23/2015  11/23/2015  11/23/2015  11/23/2015  11/23/2015  11/23/2015  11/23/2015  11/23/2015  11/23/2015  11/23/2015  11/23/2015  11/23/2015  11/23/2015  11/23/2015  11/23/2015  11/23/2015  11/23/2015  11/23/2015  11/23/2015  11/23/2015  11/23/2015  11/23/2015  11/23/2015  11/23/2015  11/23/2015  11/23/2015  11/23/2015  11/23/2015  11/23/2015  11/23/2015  11/23/2015  11/23/2015  11/23/2015  11/23/2015  11/23/2015  11/23/2015  11/23/2015  11/23/2015  11/23/2015  11/23/2015  11/23/2015  11/23/2015  11/23/2015  11/23/2015  11/23/2015  11/23/2015  11/23/2015  11/23/2015  11/23/2015  11/23/2015  11/23/2015  11/23/2015  11/23/2015  11/23/2015  11/23/2015  11/23/2015  11/23/2015  11/23/2015  11/23/2015  11/23/2015  11/23/2015  11/23/2015  11/23/2015  11/23/2015  11/23/2015  11/23/2015  11/23/2015  11/23/2015  11/23/2015  11/23/2015  11/23/2015  11/23/2015  11/23/2015  11/23/2015  11/23/2015  11/23/2015  11/23/2015  11/23/2015  11/23/2015  11/23/2015  11/23/2015  11/23/2015  11/23/2015  11/23/2015  11/23/2015  11/23/2015  11/23/2015  11/23/2015  11/23/2015  11/23/2015  11/23/2015  11/23/2015  11/23/2015  11/23/2015  11/23/2015  11/23/2015  11/23/2015  11/23/2015  11/23/2015  11/23/2015  11/23/2015  11/23/2015  11/23/2015  11/23/2015  11/23/2015  11/23/2015  11/23/2015  11/23/2015  11/23/2015  11/23/2015  11/23/2015  11/23/2015  11/23/2015 | Empl Record 0<br>Empl Record 0<br>Date 09/01/2022 E<br>ence 0 *Action Enter DROP<br>atus Active Reason Retired - Enter Drop<br>atus Active *Job Indicator Primary Job<br>nber 00005507 Q FIREFIGHTER<br>00005507 Q FIREFIGHTER<br>11/23/2015<br>11/23/2015<br>11/23/2015 Hire Rescue<br>nent FR03010200 SOUTH AREA COMMAND<br>Date 11/23/2015<br>tition FR0000058 10850 SW 211TH ST<br>mH ID MIami Dade County Date Created or<br>Miami Dade County Date Created or<br>Miami Dade County Date Created or<br>Miami Dade County Date Created or<br>11/23/2015 | Empl Record 0<br>Empl Record 0<br>Date 09/01/2022<br>ence 0 *Action Enter DROP<br>atus Active Reason Retired - Enter Drop<br>atus Active *Job Indicator Primary Job<br>Future<br>00005507<br>FIREFIGHTER<br>00005507<br>FIREFIGHTER<br>00005507<br>FIREFIGHTER<br>1/23/2015<br>Future<br>1/23/2015<br>To a b b b b b b b b b b b b b b b b b b |

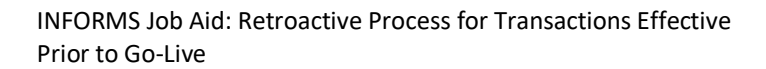

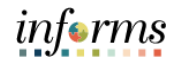

| 1                                                                                                    |                          |                                                                |                                                                                                    |                                                                                                    |                                                                          |                         |                         |                     |         |
|----------------------------------------------------------------------------------------------------|--------------------------|----------------------------------------------------------------|----------------------------------------------------------------------------------------------------|----------------------------------------------------------------------------------------------------|--------------------------------------------------------------------------|-------------------------|-------------------------|---------------------|---------|
| Employee                                                                                                    |                          |                                                                | Empl ID                                                                                                    |                                                                                                    |                                                                          |                         |                         |                     |         |
| Linployee                                                                                                    |                          |                                                                | Emprivectora                                                                                                 | 0                                                                                                    |                                                                          |                         |                         |                     |         |
| Benefit Statu                                                                                                    | s 🕐                      |                                                                |                                                                                                    |                                                                                                    | Q                                                                        | ( (                     | 1 of 3 🔻                | • •                 |         |
| E                                                                                                    | Benefit Record Number    | 0 0                                                            |                                                                                                    |                                                                                                    |                                                                          |                         | Go To                   | Row                 |         |
|                                                                                                    | Effective Date           | 09/01/2022                                                     |                                                                                                    |                                                                                                    |                                                                          |                         |                         |                     | -       |
|                                                                                                    | Effective Sequence       | 0                                                              | Action                                                                                                    | Enter DROP                                                                                                    |                                                                          |                         |                         |                     |         |
|                                                                                                    | HR Status                | Active                                                         | Reason                                                                                                    | Retired - Enter I                                                                                                    | Drop                                                                     |                         |                         |                     |         |
|                                                                                                    | Payroll Status           | Active                                                         | Job Indicator                                                                                                | Primary Job                                                                                                    |                                                                          |                         |                         |                     |         |
|                                                                                                    | *Benefits System         | Benefits Administratio                                         | n 🗸                                                                                                    |                                                                                                    | Benefits Employee                                                        | Fu<br>Status            | ture<br>Active          |                     |         |
| Ann                                                                                                    | ual Benefits Base Rate   |                                                                | USD                                                                                                    | ACA Elig                                                                                                    | ibility Details                                                          |                         | icive                   |                     |         |
| Benefits Ad                                                                                                    | ministration Eligibility | 0                                                              |                                                                                                    |                                                                                                    |                                                                          |                         |                         |                     |         |
|                                                                                                    | BAS Group ID             | Q                                                              |                                                                                                    |                                                                                                    |                                                                          |                         |                         |                     |         |
|                                                                                                    | Retirement Kind          | DP                                                             | Executive Benefits                                                                                           |                                                                                                    | Benefit Pro                                                              | gram M                  | DF                      |                     |         |
|                                                                                                    |                          |                                                                |                                                                                                    |                                                                                                    | Executive Co                                                             | unter                   |                         |                     |         |
|                                                                                                    |                          |                                                                |                                                                                                    |                                                                                                    |                                                                          |                         |                         |                     |         |
|                                                                                                    | *Effective Date          | 01/01/2022                                                     | Current Conto                                                                                                |                                                                                                    |                                                                          |                         |                         | +                   | -       |
|                                                                                                    | *Benefit Program         |                                                                | Currency Code [                                                                                              | JSD                                                                                                    |                                                                          |                         |                         |                     |         |
| the emp                                                                                                    | *Benefit Program         | y effective o                                                  | MDFR Benefit Progra                                                                                          | m<br>Data grea                                                                                                    | ter than the                                                             | e DRC                   | DP en                   | itry                | d       |
| the emp<br>ou must u<br>the emp<br>eave Payr                                                                                                    | Benefit Program          | y effective of<br>ws to ensure<br>quested any<br>n form in the | dates in Job E<br>e the new re<br>e leave payou<br>e HR Forms t                                              | Data grea<br>tirement<br>its, they i<br>telection                                                                      | ter than the<br>kind is carr<br>must be ent                              | e DRO<br>ied fo<br>ered | DP en<br>orwar<br>on th | ntry<br>rd.<br>ne D | d<br>DF |
| the emp<br>ou must u<br>the emp<br>eave Payr                                                                                                    | Benefit Program          | y effective of<br>ws to ensure<br>quested any<br>n form in th  | dates in Job E<br>e the new re<br>r leave payou<br>e HR Forms t                                              | Data grea<br>tirement<br>its, they i<br>tile.<br>telection                                                             | ter than the<br>kind is carr<br>must be ent                              | e DRC<br>ied fo<br>ered | DP en<br>orwar<br>on th | rd.<br>ne D         | d<br>DF |
| the emp<br>ou must u<br>the emp<br>eave Payr<br>Prop Lawe Payment 1<br>Ap<br>Select either YIN:<br>Comp & Indu around<br>Comp & Indu around                                      | Benefit Program          | y effective of<br>ws to ensure<br>quested any<br>n form in the | dates in Job E<br>e the new re<br>e leave payou<br>e HR Forms t                                              | Data grea<br>tirement<br>its, they i<br>file.<br>t Election<br>Creat                                                   | ter than the<br>kind is carr<br>must be ent                              | e DRC<br>ied fo<br>ered | DP en<br>prwar<br>on th | ne D                | d<br>DF |
| the emp<br>ou must u<br>the emp<br>eave Payr<br>Corp Leve Payment I<br>Select either Y/N:<br>Be paid in full amou<br>Comp, & Hol. If Yes, d                                      | *Benefit Program         | y effective of<br>ws to ensure<br>quested any<br>n form in the | MDFR Benefit Progra<br>dates in Job E<br>e the new re<br>v leave payou<br>e HR Forms t                       | Data grea<br>tirement<br>its, they i<br>tile.<br>Election<br>Creat<br>Holiday I<br>Annual                              | ter than the<br>kind is carr<br>must be ent                              | e DRO<br>ied fo<br>ered | DP en<br>orwar<br>on th | ntry<br>rd.<br>ne D | d<br>DF |
| the emp<br>ou must u<br>the emp<br>eave Payr<br>corp Leve Peyment<br>Payr<br>Select either YN:<br>Be paid in full amour<br>Comp, & Hol. If Ves, d                                | Benefit Program          | y effective of<br>ws to ensure<br>quested any<br>n form in th  | MDFR Benefit Progra<br>dates in Job E<br>e the new re<br>r leave payou<br>e HR Forms t                       | JSD<br>m<br>Data grea<br>tirement<br>its, they i<br>tile.<br>telection<br>Creat<br>Holiday I<br>Annual I               | ter than the<br>kind is carr<br>must be ent                              | e DRC<br>ied fo<br>ered | DP en<br>orwar<br>on th | ntry<br>rd.<br>ne D | d<br>DF |
| the emp<br>ou must u<br>the emp<br>eave Payr<br>comp Leave Payment (<br>Ap<br>Select either Y/N:<br>Be paid in full amou<br>Comper<br>Acknowledge Form:                          | *Benefit Program         | y effective of<br>ws to ensure<br>quested any<br>n form in the | dates in Job E<br>e the new re<br>e leave payou<br>e HR Forms t                                              | JSD<br>Im<br>Data great<br>tirement<br>Its, they f<br>tile.<br>Election<br>Creat<br>Holiday I<br>Annual                | ter than the<br>kind is carr<br>must be ent<br>don<br>tours              | e DRC<br>ied fo<br>ered | DP en<br>orwar<br>on th | ntry<br>rd.<br>ne D | d<br>DF |
| the emp<br>ou must u<br>the emp<br>eave Payu<br>I Drop Leave Payment U<br>Ap<br>Select either YIN:<br>Comp & Hol. If Yes, d<br>Comper<br>Acknowledge Form:                       | *Benefit Program         | y effective of<br>ws to ensure<br>quested any<br>n form in the | MDFR Benefit Progra<br>dates in Job E<br>e the new re<br>r leave payou<br>e HR Forms t                       | USD<br>Im<br>Data great<br>tirement<br>Its, they f<br>tile.<br>Election<br>Creat<br>Holiday I<br>Annual                | ter than the<br>kind is carr<br>must be ent<br>don<br>tours 100.0000     | e DRO<br>ied fo<br>ered | DP en<br>orwar<br>on th | rd.<br>ne D         | d<br>DF |
| the emp<br>ou must u<br>the emp<br>eave Payı<br>Competence<br>Select either YN:<br>Be paid in full amou<br>Competence<br>Attachments                                             | *Benefit Program         | y effective of<br>ws to ensure<br>quested any<br>n form in th  | MDFR Benefit Progra<br>dates in Job E<br>e the new re<br>r leave payou<br>e HR Forms t                       | JISD<br>Im<br>Data grea<br>tirement<br>Its, they f<br>Lile.<br>Creat<br>Holiday I<br>Annual<br>"Drop Begin             | ter than the<br>kind is carr<br>must be ent<br>ours<br>tours<br>100.0000 | e DRC<br>ied fo<br>ered | DP en<br>orwar<br>on th | ntry<br>rd.<br>ne D | d<br>DF |
| the emp<br>ou must u<br>the emp<br>eave Payu<br>or Drop Leve Payment 1<br>Comp. & Hol. If Yes, d<br>Compen<br>Acknowledge Form:<br>"E<br>Attachments<br>There is no attachment u | *Benefit Program         | y effective of<br>ws to ensure<br>quested any<br>n form in the | MDFR Benefit Progra<br>dates in Job E<br>e the new re<br>r leave payou<br>e HR Forms t<br>Drop Leave Payment | JSD<br>Im<br>Data grea<br>tirement<br>Its, they i<br>tile.<br>telection<br>Creat<br>Holiday I<br>Annual<br>"Drop Begin | ter than the<br>kind is carr<br>must be ent<br>tours<br>tours<br>tours   | e DRC<br>ied fo<br>ered | DP en<br>orwar<br>on th | ntry<br>rd.<br>ne D | d<br>Q  |

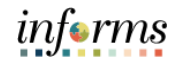

|     | Transaction Type 6:                                                                                                    |
|-----|----------------------------------------------------------------------------------------------------|
|     | DROP entries effective prior to go-live.                                                                                                    |
| 29. | When an employee enters DROP, they may elect to receive a portion of their leave paid<br>out. If the effective date of the DROP entry is prior to go-live, the transaction must be<br>completed in both Time & Leave and INFORMS.                                                                                                    |
|     | Documentation is received from the Benefits Team, and it is identified that the transaction is effective prior to go-live.                                                                                                    |
|     | DROP will be entered in Time & Leave DROP screen. Payouts will need to be entered as well. LPAR must be updated, and any ripple of pay periods will need to be completed.                                                                                                    |
|     | 06/06/2022TIME AND LEAVE SYSTEM(DROP) PAYM02318:07:14DEFERRED RETIREMENT OPTION PROGRAMPAYA023ORIGINALREF DATE 05/29/2022PAYA023                                                                                                    |
| 30. | ORIGINAL REF DATE 05/29/2022EMP IDSSN XXX XXCURRENTPRESERVEDNAMEHDDL:037-01-053DROP STATUS : LD=DROP INITIATEDOCC.CODE:4101S=STARTS THIS PPP=PARTICIPANT, L=LATE,FIREFIGHTRR=REVERSAL, T=TERMPAY STEP : 10DROP BEGIN DATE:05 01 2022HRLY RATE:35.66005DROP BEGIN PPE :05 01 2022STAT/BU : AA CDROP BEGIN PPE :04 30 2027RET. KIND: 24 18.34PAYOUT FLAG:Y Y/NINDEX : FREOPS012002PAYOUT FLAG:Y Y/NINDEX : FREOPS012002PAYOUT REQ FLAG:M M/A MANUAL OR AUTOFRS SALARY AMOUNT :.00DROP RET KIND :94 RET RATE:18.34DROP SALARY AMOUNT :.00PAYOUT PPE DATE:05 29 2022FRS LATE&MANUAL ADJS:.00PAYOUTS:HOURSRATEAMOUNTHRS ADJAMT ADJANNUAL :_100.00.0000.00.00HOLIDAY :00.0000.00.00 |

informs

| 18:11:59       JS 1       04/18/2022       TO       05/01/2022       NTS N VR       02       DT       05/29/2022         SSN XXX XX       C       4101       10       AA RT       96.000       OT       0.000       HRLY       35.6601         APR       EXPS: 5C PC       IMAGE:       G       IMAGE:       G         M       18       24.00       T       19        T       21       24.00       F       721       24.00       F       722        523        F       22        523        F       22        F       24       CR       M       25        T       726        F       29        F       29        530       24.00       T       60       0.000       AAF 100.00       L6       G6       BA 06 P 00 VA 0 R B:A       279.25 S       131.50 H       184.50 C       1.625 F 2 B       PP       12       LBA 12 P 00 SC R E:A       182.25 S       136.50 H       184.50 C       1.625 F 2 B       F       fmoney adjustments are created they will be brought over into INFORMS on the       icarnings file.       Users can review the earnings on the paylines once they have loaded       06/06/2022                                                                                                    | · · · · ·                                                                                                 |                                                                                                    | 01055                                                                  | I LIVIL AN                                                                                     | U LLAVL STS                                                                                                    |                                                                                                    | A. I W.                                                                  | (LPAK)                                                               | AYAUZZ                                                        |
|----------------------------------------------------------------------------------------------------|----------------------------------------------------------------------------------------------------|----------------------------------------------------------------------------------------------------|------------------------------------------------------------------------|------------------------------------------------------------------------------------------------|----------------------------------------------------------------------------------------------------|----------------------------------------------------------------------------------------------------|--------------------------------------------------------------------------|----------------------------------------------------------------------|---------------------------------------------------------------|
| SSN XXX XX       C       4101 10 AA RT 96.000 0T       0.000 HRLY 35.6601         APR       EXPS: 5C PC       IMAGE:       IMAGE:         M 18       24.00       IMAGE:       IMAGE:         T 19        Yet       Yet       Yet         Yet       24.00       F       Yet       Yet         F 22        Second       Second       Yet         Yet       24.00       F       Yet       Yet       Yet         Yet       24.00       F       F       Yet       Yet       Yet         Yet       24.00       F       F       Yet       Yet       Yet       Yet         Yet       24.00       F       F       Yet       Yet       Yet       Yet       Yet         Yet       24.00       F       Yet       Yet       Yet       Yet       Yet       Yet         Yet       24.00       F       Second       Yet       Yet       Yet       Yet       Yet       Yet       Yet       Yet       Yet       Yet       Yet       Yet       Yet       Yet       Yet       Yet       Yet       Yet       Yet       Yet       Yet       Yet                                                                                                    | 18:1                                                                                                    | 11:59                                                                                                    | JS 1                                                                   | 04/18/20                                                                                       | 22 TO <mark>05/01</mark>                                                                                          | /2022                                                                                                    | ITS N VR                                                                 | 02 DT 05/2                                                           | 29/2022                                                       |
| APR       EXPS: 5C PC       IMAGE: ©         M 18       24.00       IMAGE: ©         T 19        Image: Construction of the second of the second of the                                                                                                    | SSN XX                                                                                                    | (X XX                                                                                                    |                                                                        | C 41                                                                                           | 01 10 AA RT                                                                                                    | 96.000                                                                                                    | OT 0.0                                                                   | 00 HRLY 3                                                            | 35.6600                                                       |
| M 16       24.00         T 19          W 20          T 21       24.00         F 22          S 23          S 24       CR         M 25          T 26          F 29          S 30       24.00         S 31       24.00         S 30       24.00         S 30       24.00         S 31          GD 0.000       AF 100.00         LG 06 LBA 06 P 00 VA 0 R B:A 279.25 S 131.50 H 184.50 C 1.625 F 2 B         PP 12 LBA 12 P 00 SC R E:A 182.25 S 136.50 H 184.50 C 1.625 F 2 B         f money adjustments are created they will be brought over into INFORMS on the carnings file. Users can review the earnings on the paylines once they have loaded         06/06/2022       TIME AND LEAVE SYSTEM       (SMAC) PAYM         18:13:04       CURRENT MONEY ADJUSTMENT SUMMARY INQUIRY       PAYA         DL: 037-01-053       EMP ID:       SSN: XXX XX       004101 10 AA       HRLY: 35.6         RT: 96.000 0T:       M.A.       PAY M.A.       PAY M.A.       CODE       AMOUNT         MAA       PAY M.A.       PAY M.A.       PAY M.A.       CODE       AMOUNT       AMOU                                                                                                    | APR                                                                                                    | EXPS: 5C F                                                                                                    | °C                                                                     |                                                                                                |                                                                                                    |                                                                                                    |                                                                          | IMAGE:                                                               | G                                                             |
| 1       19          W 20          T 21       24.00         F 22          S 23          S 24       CR         M 25          T 26          W 27       24.00         T 28          F 29          S 30       24.00         S 01          GD 0.000 AAF 100.00         LG 06 LBA 06 P 00 VA 0 R B:A 279.25 S 131.50 H 184.50 C 1.625 F 2 B         PP 12 LBA 12 P 00 SC R E:A 182.25 S 136.50 H 184.50 C 1.625 F 2 B         f money adjustments are created they will be brought over into INFORMS on the         Carnings file. Users can review the earnings on the paylines once they have loaded         06/06/2022       TIME AND LEAVE SYSTEM         18:13:04       CURRENT MONEY ADJUSTMENT SUMMARY INQUIRY         DAT-0-053       EMP ID:         SSN: XXX X       004101 10 AA         RT: 96.000 0T:         M.A.       PAY M.A.         CODE       AMOUNT         MTH       CODE         AMOUNT       MTH         CODE       43 566 01                                                                                                    | M 18                                                                                                    | 24.00                                                                                                    |                                                                        |                                                                                                |                                                                                                    |                                                                                                    |                                                                          |                                                                      |                                                               |
| 1       20          T       21       24.00         F       22          S       23          S       24       CR         M       25          T       26          W       27       24.00         T       28          F       29          S       30       24.00         L6       06       L6A       06       P0         V       07       28          F       29        S       30       24.00         L6       06       L6A       06       P0       VA<0                                                                                                    | W 20                                                                                                    |                                                                                                    |                                                                        |                                                                                                |                                                                                                    |                                                                                                    |                                                                          |                                                                      |                                                               |
| F 22          S 23          S 24       CR         M 25          T 26          W 27       24.00         T 28          F 29          S 30       24.00         LG 06 LBA 06 P 00 VA 0 R B:A 279.25 S 131.50 H 184.50 C 1.625 F 2 B         PP 12 LBA 12 P 00 SC R E:A 182.25 S 136.50 H 184.50 C 1.625 F 2 B         f money adjustments are created they will be brought over into INFORMS on the         carnings file. Users can review the earnings on the paylines once they have loaded         06/06/2022       TIME AND LEAVE SYSTEM         06/06/2022       TIME AND LEAVE SYSTEM         08/06/2022       TIME AND LEAVE SYSTEM         08/07-01-053       EMP ID:         SSN: XXX XX       004101 10 AA         RT: 96.000 0T:         M.A.       PAY M.A.         CODE       AMOUNT         MTH       CODE         AMOUNT       MTH         CODE       AMOUNT                                                                                                    | W 20                                                                                                    | 24 00                                                                                                    |                                                                        |                                                                                                |                                                                                                    |                                                                                                    |                                                                          |                                                                      |                                                               |
| S 23          S 24       CR         M 25          T 26          W 27       24.00         T 28          F 29          S 30       24.00         S 01          GD 0.000       AAF 100.00         LG 06 LBA 06 P 00 VA 0 R B:A       279.25 S 131.50 H 184.50 C 1.625 F 2 B         PP 12 LBA 12 P 00 SC R E:A 182.25 S 136.50 H 184.50 C 1.625 F 2 B         f money adjustments are created they will be brought over into INFORMS on the         carnings file. Users can review the earnings on the paylines once they have loaded         06/06/2022       TIME AND LEAVE SYSTEM         06/06/2022       TIME AND LEAVE SYSTEM         SN: XXX XX       004101 10 AA         RT: 96.000 0T:         M.A.       PAY M.A.         PAY       M.A.         CODE       AMOUNT         MTH       CODE         AMOUNT       MTH         CODE       AMOUNT                                                                                                    | F 22                                                                                                    | 24.00                                                                                                    |                                                                        |                                                                                                |                                                                                                    |                                                                                                    |                                                                          |                                                                      |                                                               |
| S 24       CR         M 25          T 26          W 27       24.00         T 28          F 29          S 30       24.00         S 01          GD 0.000       AAF 100.00         LG 06 LBA 06 P 00 VA 0 R B:A       279.25 S 131.50 H 184.50 C 1.625 F 2 B         PP 12 LBA 12 P 00 SC       R E:A       182.25 S 136.50 H 184.50 C 1.625 F 2 B         f money adjustments are created they will be brought over into INFORMS on the carnings file. Users can review the earnings on the paylines once they have loaded         06/06/2022       TIME AND LEAVE SYSTEM       (SMAC) PAYM         18:13:04       CURRENT MONEY ADJUSTMENT SUMMARY INQUIRY       PAYA         DDL:       037-01-053 EMP ID:       SSN: XXX XX       004101 10 AA       HRLY: 35.60         RT:       96.000 0T:       M.A.       PAY M.A.       PAY M.A.         CODE       AMOUNT       MTH       CODE       AMOUNT       MTH         96       +3 566 01                                                                                                    | S 23                                                                                                    |                                                                                                    |                                                                        |                                                                                                |                                                                                                    |                                                                                                    |                                                                          |                                                                      |                                                               |
| M 25<br>T 26<br>T 26<br>T 26<br>M 27<br>24.00<br>T 28<br>T 28<br>M 27<br>24.00<br>S 01<br>T 28<br>M 27<br>S 30<br>24.00<br>S 01<br>T 28<br>S 30<br>24.00<br>S 01<br>S 01<br>S 01<br>S 01<br>S 02<br>S 02<br>S | S 24                                                                                                    | CR                                                                                                    |                                                                        |                                                                                                |                                                                                                    |                                                                                                    |                                                                          |                                                                      |                                                               |
| T       26          W       27       24.00         T       28          F       29          S       30       24.00         S       01        GD       0.000       AAF         J        GD       0.000       AAF       100.00         LG       06       LBA       06       P       00       VA       0       R       B:A       279.25       S       131.50       H       184.50       C       1.625       F       2       B         PP       12       LBA       12       P       00       SC       R       E:A       182.25       S       136.50       H       184.50       C       1.625       F       2       B         f       money adjustments are created they will be brought over into INFORMS on the carnings file.       Users can review the earnings on the paylines once they have loaded         06/06/2022       TIME AND LEAVE SYSTEM       (SMAC)       PAYM         18:13:04       CURRENT MONEY ADJUSTMENT SUMMARY INQUIRY       PAYAA         DL:       037-01-053       EMP ID:       SSN:       XXX       XXX       XXX       XXX     <                                                                                                    | M 25                                                                                                    |                                                                                                    |                                                                        |                                                                                                |                                                                                                    |                                                                                                    |                                                                          |                                                                      |                                                               |
| W 27       24.00         T 28          F 29          S 30       24.00         S 01          GD 0.000       AAF 100.00         LG 06 LBA 06 P 00 VA 0 R B:A       279.25 S 131.50 H 184.50 C 1.625 F 2 B         PP 12 LBA 12 P 00 SC R E:A       182.25 S 136.50 H 184.50 C 1.625 F 2 B         f money adjustments are created they will be brought over into INFORMS on the earnings file. Users can review the earnings on the paylines once they have loaded         06/06/2022       TIME AND LEAVE SYSTEM         06/06/2022       TIME AND LEAVE SYSTEM         06/06/2022       TIME AND LEAVE SYSTEM         01: 037-01-053       EMP ID:         SSN: XXX XX       004101 10 AA         RT: 96.000 0T:         M.A.       PAY         M.A.       PAY         96       +3 566 01                                                                                                    | T 26                                                                                                    |                                                                                                    |                                                                        |                                                                                                |                                                                                                    |                                                                                                    |                                                                          |                                                                      |                                                               |
| T       28          F       29          S       30       24.00         S       01        GD       0.000       AAF       100.00         LG       06       LBA       06       P       00       VA<0                                                                                                    | W 27                                                                                                    | 24.00                                                                                                    |                                                                        |                                                                                                |                                                                                                    |                                                                                                    |                                                                          |                                                                      |                                                               |
| F 29          S 30       24.00         S 01        GD 0.000 AAF 100.00         LG 06 LBA 06 P 00 VA 0 R B:A       279.25 S 131.50 H 184.50 C 1.625 F 2 B         PP 12 LBA 12 P 00 SC R E:A       182.25 S 136.50 H 184.50 C 1.625 F 2 B         f money adjustments are created they will be brought over into INFORMS on the Earnings file. Users can review the earnings on the paylines once they have loaded         06/06/2022       TIME AND LEAVE SYSTEM       (SMAC) PAYM         18:13:04       CURRENT MONEY ADJUSTMENT SUMMARY INQUIRY       PAYA         DDL:       037-01-053       EMP ID:         SSN:       XXX XX       004101 10 AA       HRLY: 35.60         RT:       96.000 0T:       M.A.       PAY M.A.         96       +3 566 01                                                                                                    | T 28                                                                                                    |                                                                                                    |                                                                        |                                                                                                |                                                                                                    |                                                                                                    |                                                                          |                                                                      |                                                               |
| S 30       24.00         S 01        GD 0.000 AAF 100.00         LG 06 LBA 06 P 00 VA 0 R B:A 279.25 S 131.50 H 184.50 C 1.625 F 2 B         PP 12 LBA 12 P 00 SC R E:A 182.25 S 136.50 H 184.50 C 1.625 F 2 B         f money adjustments are created they will be brought over into INFORMS on the Earnings file. Users can review the earnings on the paylines once they have loaded         06/06/2022       TIME AND LEAVE SYSTEM       (SMAC) PAYM         18:13:04       CURRENT MONEY ADJUSTMENT SUMMARY INQUIRY       PAYA         DDL: 037-01-053       EMP ID:       SSN: XXX XX       004101 10 AA       HRLY: 35.60         RT: 96.000 OT:       M.A.       PAY M.A.       PAY M.A.       PAY M.A.         00E       AMOUNT       MTH       CODE       AMOUNT       MTH       CODE       AMOUNT                                                                                                    | F 29                                                                                                    |                                                                                                    |                                                                        |                                                                                                |                                                                                                    |                                                                                                    |                                                                          |                                                                      |                                                               |
| S 01        GD 0.000       AAF 100.00         LG 06 LBA 06 P 00 VA 0 R B:A       279.25 S 131.50 H 184.50 C       1.625 F 2 B         PP 12 LBA 12 P 00 SC R E:A       182.25 S 136.50 H 184.50 C       1.625 F 2 B         f money adjustments are created they will be brought over into INFORMS on the Earnings file. Users can review the earnings on the paylines once they have loaded         06/06/2022       TIME AND LEAVE SYSTEM       (SMAC) PAYM         18:13:04       CURRENT MONEY ADJUSTMENT SUMMARY INQUIRY       PAYA         DL: 037-01-053       EMP ID:       SSN: XXX XX       004101 10 AA       HRLY: 35.60         RT:       96.000 0T:       M.A.       PAY M.A.       PAY M.A.       PAY M.A.         96       +3 566 01                                                                                                    | S 30                                                                                                    | 24.00                                                                                                    |                                                                        |                                                                                                |                                                                                                    |                                                                                                    |                                                                          |                                                                      |                                                               |
| LG 06 LBA 06 P 00 VA 0 R B:A 279.25 S 131.50 H 184.50 C 1.625 F 2 B<br>PP 12 LBA 12 P 00 SC R E:A 182.25 S 136.50 H 184.50 C 1.625 F 2 B<br>f money adjustments are created they will be brought over into INFORMS on the<br>Earnings file. Users can review the earnings on the paylines once they have loaded<br>06/06/2022 TIME AND LEAVE SYSTEM (SMAC) PAYM<br>18:13:04 CURRENT MONEY ADJUSTMENT SUMMARY INQUIRY PAYA<br>DDL: 037-01-053 EMP ID:<br>SSN: XXX XX 004101 10 AA HRLY: 35.60<br>RT: 96.000 OT:<br>M.A. PAY M.A. PAY M.A.<br>CODE AMOUNT MTH CODE AMOUNT MTH CODE AMOUNT<br>                                                                                                    | S 01                                                                                                    | GD                                                                                                    | 0.000                                                                  | AAF 100.0                                                                                      | 0                                                                                                    |                                                                                                    |                                                                          |                                                                      |                                                               |
| PP 12 LBA 12 P 00 SC R E:A 182.25 S 136.50 H 184.50 C 1.625 F 2 B         f money adjustments are created they will be brought over into INFORMS on the Earnings file. Users can review the earnings on the paylines once they have loaded         06/06/2022       TIME AND LEAVE SYSTEM       (SMAC) PAYM         18:13:04       CURRENT MONEY ADJUSTMENT SUMMARY INQUIRY       PAYA         DDL:       037-01-053       EMP ID:         SSN:       XXX XX       004101 10 AA       HRLY:       35.60         RT:       96.000 OT:       M.A.       PAY M.A.       PAY       AMOUNT         96       +3 566 01                                                                                                    |                                                                                                    |                                                                                                    |                                                                        |                                                                                                |                                                                                                    |                                                                                                    |                                                                          |                                                                      |                                                               |
| f money adjustments are created they will be brought over into INFORMS on the<br>Earnings file. Users can review the earnings on the paylines once they have loaded<br>06/06/2022 TIME AND LEAVE SYSTEM (SMAC) PAYM<br>18:13:04 CURRENT MONEY ADJUSTMENT SUMMARY INQUIRY PAYA<br>DDL: 037-01-053 EMP ID:<br>SSN: XXX XX 004101 10 AA HRLY: 35.60<br>RT: 96.000 0T:<br>M.A. PAY M.A. PAY M.A.<br>CODE AMOUNT MTH CODE AMOUNT MTH CODE AMOUNT<br>96 +3 566 01                                                                                                    | LG 06                                                                                                    | 5 LBA 06 P 00                                                                                                    | VA O R                                                                 | B:A 279                                                                                        | .25 S 131                                                                                                    | 50 H 1                                                                                                    | .84.50 C                                                                 | 1.625                                                                | F 2 B                                                         |
| Earnings file. Users can review the earnings on the paylines once they have loaded06/06/2022TIME AND LEAVE SYSTEM(SMAC) PAYM18:13:04CURRENT MONEY ADJUSTMENT SUMMARY INQUIRYPAYADDL: 037-01-053EMP ID:004101 10 AAHRLY: 35.6SSN: XXX XX004101 10 AAHRLY: 35.6RT: 96.000 0T:N.A.PAY M.A.CODEAMOUNTMTHCODEAMOUNTMTHCODEAMOUNT96+3 566 01                                                                                                    | LG 06<br>PP 12                                                                                            | 5 LBA 06 P 00<br>2 LBA 12 P 00                                                                                                    | VA O R<br>SC R                                                         | B:A 279<br>E:A 182                                                                             | .25 S 131<br>.25 S 136                                                                                            | 50 H 1<br>5.50 H 1                                                                                                    | .84.50 C<br>.84.50 C                                                     | 1.625<br>1.625                                                       | F 2 B<br>F 2 B                                                |
| 06/06/2022TIME AND LEAVE SYSTEM(SMAC) PAYM18:13:04CURRENT MONEY ADJUSTMENT SUMMARY INQUIRYPAYADDL: 037-01-053EMP ID:SSN: XXX XX004101 10 AAHRLY: 35.60RT: 96.000 0T:RT: 96.000 0T:M.A.PAYM.A.CODEAMOUNTMTHCODEAMOUNTMTHCODE+3 566 01                                                                                                    | LG 06<br>PP 12<br>f money a                                                                               | 5 LBA 06 P 00<br>2 LBA 12 P 00<br>adjustments a                                                                                                    | VA 0 R<br>SC R                                                         | B:A 279<br>E:A 182<br>ated they                                                                | .25 S 131<br>.25 S 136<br>will be bro                                                                             | 50 H 1<br>5.50 H 1<br>pught ove                                                                                                    | .84.50 C<br>.84.50 C<br>er into IN                                       | 1.625<br>1.625<br>IFORMS o                                           | F 2 B<br>F 2 B<br>on the I                                    |
| 06/06/2022TIME AND LEAVE SYSTEM(SMAC)PAYM18:13:04CURRENT MONEY ADJUSTMENT SUMMARY INQUIRYPAYADDL: 037-01-053EMP ID:SSN: XXX XX004101 10 AAHRLY: 35.60RT: 96.000 OT:RT: 96.000 OT:M.A.PAY M.A.PAY M.A.CODEAMOUNTMTHCODEAMOUNTMTHCODE+3 566 01                                                                                                    | LG 00<br>PP 12<br>f money a<br>Earnings fi                                                                | 5 LBA 06 P 00<br>2 LBA 12 P 00<br>adjustments a<br>le. Users can                                                                                                    | VA 0 R<br>SC R<br>are crea<br>reviev                                   | B:A 279<br>E:A 182<br>ated they<br>v the earn                                                  | .25 S 131<br>.25 S 136<br>will be bro                                                                             | 50 H 1<br>5.50 H 1<br>bught ove                                                                                                    | .84.50 C<br>.84.50 C<br>er into IN<br>s once tl                          | 1.625<br>1.625<br>IFORMS o<br>hey have                               | F 2 B<br>F 2 B<br>on the I<br>loaded                          |
| 18:13:04       CURRENT MONEY ADJUSTMENT SUMMARY INQUIRY       PAYA         DDL: 037-01-053       EMP ID:                                                                                                    | LG 06<br>PP 12<br>f money a<br>Earnings fi                                                                | 5 LBA 06 P 00<br>2 LBA 12 P 00<br>adjustments a<br>le. Users can                                                                                                    | VA 0 R<br>SC R<br>are crea<br>review                                   | B:A 279<br>E:A 182<br>ated they<br>v the earn                                                  | .25 S 131<br>.25 S 136<br>will be bro<br>ings on the                                                              | 50 H 1<br>550 H 1<br>pught ove<br>e payline                                                                                                    | .84.50 C<br>.84.50 C<br>er into IN<br>s once tl                          | 1.625<br>1.625<br>IFORMS o<br>hey have                               | F 2 B<br>F 2 B<br>on the I<br>loaded                          |
| DDL: 037-01-053 EMP ID:         SSN: XXX XX       004101 10 AA       HRLY: 35.60         RT: 96.000 OT:         M.A.       PAY       M.A.         CODE       AMOUNT       MTH       CODE         43       566       01                                                                                                    | LG 06<br>PP 12<br>f money a<br>Earnings fi<br>06/06/20                                                    | 5 LBA 06 P 00<br>2 LBA 12 P 00<br>adjustments a<br>le. Users can<br>022                                                                                                    | VA 0 R<br>SC R<br>are crea<br>review                                   | B:A 279<br>E:A 182<br>ated they<br>v the earn                                                  | .25 S 131<br>.25 S 136<br>will be bro<br>ings on the<br>_EAVE SYST                                                | 50 H 1<br>5.50 H 1<br>bught ove<br>e payline<br>EM                                                                                                    | .84.50 C<br>.84.50 C<br>er into IN<br>s once tl                          | 1.625<br>1.625<br>NFORMS of<br>hey have (<br>(SMAC)                  | F 2 B<br>F 2 B<br>on the<br>loaded<br>PAYMO                   |
| SSN: XXX XX       004101 10 AA       HRLY: 35.6         RT: 96.000 0T:       RT: 96.000 0T:         M.A.       PAY       M.A.         CODE       AMOUNT       MTH         CODE       AMOUNT       MTH         CODE       +3 566 01                                                                                                    | LG 06<br>PP 12<br>f money a<br>Earnings fi<br>06/06/20<br>18:13:0                                         | 5         LBA         06         P         00           2         LBA         12         P         00           adjustments         a           Ie.         Users         can           022         04         CU            | VA 0 R<br>SC R<br>are crea<br>review                                   | B:A 279<br>E:A 182<br>ated they<br>v the earn<br>TIME AND<br>MONEY ADJU                        | .25 S 131<br>.25 S 136<br>will be bro<br>ings on the<br>LEAVE SYST<br>JSTMENT SU                                  | EM                                                                                                    | .84.50 C<br>.84.50 C<br>er into IN<br>s once th<br>QUIRY                 | 1.625<br>1.625<br>NFORMS of<br>hey have<br>(SMAC)                    | F 2 B<br>F 2 B<br>on the<br>loadec<br>PAYMO<br>PAYAO          |
| RT: 96.000 OT:<br>M.A. PAY M.A. PAY M.A.<br>CODE AMOUNT MTH CODE AMOUNT MTH CODE AMOUNT<br>                                                                                                    | LG 06<br>PP 12<br>f money a<br>Earnings fi<br>06/06/20<br>18:13:0<br>DDL: 03                              | 5       LBA       06       P       00         2       LBA       12       P       00         adjustments       a         ile.       Users       can         022       04       CU         7-01-053       EM                   | VA 0 R<br>SC R<br>are crea<br>review<br>RRENT M<br>P ID:               | B:A 279<br>E:A 182<br>ated they<br>v the earn<br>TIME AND<br>WONEY ADJU                        | .25 S 131<br>.25 S 136<br>will be bro<br>ings on the<br>LEAVE SYST<br>JSTMENT SU                                  | E.50 H 1<br>E.50 H 1<br>Dought ove<br>Payline<br>EM                                                                                                    | .84.50 C<br>.84.50 C<br>er into IN<br>s once th<br>QUIRY                 | 1.625<br>1.625<br>NFORMS of<br>hey have (<br>(SMAC)                  | F 2 B<br>F 2 B<br>Ioadec<br>PAYMO<br>PAYAO                    |
| M.A. PAY M.A. PAY M.A.<br>CODE AMOUNT MTH CODE AMOUNT MTH CODE AMOUNT<br>96 +3 566 01                                                                                                    | LG 06<br>PP 12<br>f money a<br>Earnings fi<br>06/06/20<br>18:13:0<br>DDL: 037<br>SSN: XXX                 | 5 LBA 06 P 00<br>2 LBA 12 P 00<br>1djustments a<br>1e. Users can<br>022<br>04 CU<br>7-01-053 EM<br>X XX                                                                                                    | VA 0 R<br>SC R<br>are crea<br>review<br>RRENT M<br>P ID:               | B:A 279<br>E:A 182<br>ated they<br>v the earn<br>TIME AND<br>MONEY ADJU<br>004                 | .25 S 131<br>.25 S 136<br>will be bro<br>ings on the<br>LEAVE SYST<br>JSTMENT SU                                  | 50 H 1<br>5.50 H 1<br>bught ove<br>e payline<br>EM<br>MMARY IN                                                                                                    | .84.50 C<br>.84.50 C<br>er into IN<br>s once th<br>QUIRY                 | 1.625<br>1.625<br>NFORMS of<br>hey have<br>(SMAC)<br>HRLY:           | F 2 B<br>F 2 B<br>on the<br>loadec<br>PAYMO<br>PAYAO<br>35.66 |
| CODE AMOUNT MTH CODE AMOUNT MTH CODE AMOUNT                                                                                                    | LG 06<br>PP 12<br>f money a<br>Earnings fi<br>06/06/20<br>18:13:0<br>DDL: 037<br>SSN: XXX                 | 5       LBA       06       P       00         2       LBA       12       P       00         adjustments       a         le.       Users       can         022       04       CU         7-01-053       EM         X       XX | VA 0 R<br>SC R<br>are crea<br>review<br>RRENT N<br>P ID:               | B:A 279<br>E:A 182<br>ated they<br>v the earn<br>TIME AND<br>MONEY ADJU<br>004                 | .25 S 131<br>.25 S 136<br>will be bro<br>ings on the<br>LEAVE SYST<br>JSTMENT SU<br>101 10 AA<br>RT: <u>96</u>    | 50 H 1<br>5.50 H 1<br>bught ove<br>e payline<br>EM<br>MMARY IN<br>.000 OT:                                                                                                    | .84.50 C<br>.84.50 C<br>er into IN<br>s once th<br>QUIRY                 | 1.625<br>1.625<br>IFORMS of<br>hey have<br>(SMAC)<br>HRLY:           | F 2 B<br>F 2 B<br>Ioadec<br>PAYMO<br>PAYAO<br>35.66           |
| 96 +3 566 01                                                                                                    | LG 00<br>PP 12<br>f money a<br>Earnings fi<br>06/06/20<br>18:13:0<br>DDL: 03<br>SSN: XX<br>M.A.           | 5       LBA       06       P       00         2       LBA       12       P       00         adjustments       a         le.       Users       can         022       04       CU         7-01-053       EM         X       XX | VA 0 R<br>SC R<br>are crea<br>review<br>RRENT M<br>P ID:<br>PAY        | B:A 279<br>E:A 182<br>ated they<br>v the earn<br>TIME AND 1<br>MONEY ADJU<br>004<br>M.A.       | .25 S 131<br>.25 S 136<br>will be bro<br>ings on the<br>LEAVE SYST<br>JSTMENT SU<br>101 10 AA<br>RT: 96           | 50 H 1<br>5.50 H 1<br>bught ove<br>e payline<br>EM<br>MMARY IN<br>.000 OT:<br>PAY                                                                                                    | .84.50 C<br>.84.50 C<br>er into IN<br>s once th<br>QUIRY<br>M.A.         | 1.625<br>1.625<br>NFORMS of<br>hey have<br>(SMAC)<br>HRLY:           | F 2 B<br>F 2 B<br>Ioadec<br>PAYMO<br>PAYAO<br>35.66           |
| 96 +3 566 01                                                                                                    | LG 06<br>PP 12<br>f money a<br>Earnings fi<br>06/06/20<br>18:13:0<br>DDL: 037<br>SSN: XX7<br>M.A.<br>CODE | 5       LBA       06       P       00         2       LBA       12       P       00         adjustments       a         le.       Users       can         022       04       CU         7-01-053       EM         X       XX | VA 0 R<br>SC R<br>are crea<br>review<br>RRENT M<br>P ID:<br>PAY<br>MTH | B:A 279<br>E:A 182<br>ated they<br>v the earn<br>TIME AND<br>MONEY ADJU<br>004<br>M.A.<br>CODE | .25 S 131<br>.25 S 136<br>will be bro<br>ings on the<br>LEAVE SYST<br>JSTMENT SU<br>LO1 10 AA<br>RT: 96<br>AMOUNT | 50 H 1<br>5.50 H 1<br>bught ove<br>e payline<br>EM<br>MMARY IN<br>.000 OT:<br>PAY<br>MTH                                                                                                    | .84.50 C<br>.84.50 C<br>er into IN<br>s once th<br>QUIRY<br>M.A.<br>CODE | 1.625<br>1.625<br>JFORMS of<br>hey have<br>(SMAC)<br>HRLY:           | F 2 B<br>F 2 B<br>Ioadec<br>PAYMO<br>PAYAO<br>35.66           |
|                                                                                                    | LG 00<br>PP 12<br>f money a<br>Farnings fi<br>06/06/20<br>18:13:0<br>DDL: 03<br>SSN: XXX<br>M.A.<br>CODE  | E LBA 06 P 00<br>LBA 12 P 00<br>Idjustments a<br>le. Users can<br>022<br>04 CU<br>7-01-053 EM<br>X XX                                                                                                    | VA 0 R<br>SC R<br>are crea<br>review<br>RRENT M<br>P ID:<br>PAY<br>MTH | B:A 279<br>E:A 182<br>ated they<br>v the earn<br>TIME AND<br>MONEY ADJU<br>004<br>M.A.<br>CODE | .25 S 131<br>.25 S 136<br>will be bro<br>ings on the<br>LEAVE SYST<br>JSTMENT SU<br>101 10 AA<br>RT: 96<br>AMOUNT | 50 H 1<br>5.50 H 1<br>5.5 | .84.50 C<br>.84.50 C<br>er into IN<br>s once th<br>QUIRY<br>M.A.<br>CODE | 1.625<br>1.625<br>NFORMS of<br>hey have (<br>(SMAC)<br>HRLY:<br>AMOU | F 2 B<br>F 2 B<br>on the<br>loaded<br>PAYMO<br>PAYAO<br>35.60 |

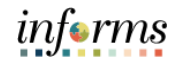

|                              | ween the Cor                     | nversion row and the      | e Hire row.          |            |          |
|------------------------------|----------------------------------|---------------------------|----------------------|------------|----------|
| Work Location Job Infor      | mation Job Labor                 | Payroll Salary Plan Compe | ensation             |            |          |
|                              |                                  | Empl ID                   |                      |            |          |
| Employee                     |                                  | Empl Record 0             |                      |            |          |
| Work Location Details ⑦      |                                  |                           | Q                    | 4 4        | 2 of 3 💙 |
|                              |                                  |                           |                      |            |          |
| *Effective Date              | 05/01/2022                       |                           |                      | Go To F    | łow      |
| Effective Sequence           | 0                                | *Action                   | Enter DROP           |            | ~        |
| HR Status                    | Active                           | Reason                    | Retired - Enter Drop |            | ~        |
| Payroll Status               | Active                           | *Job Indicato             | r Primary Job        |            | ~        |
|                              |                                  |                           |                      | Current    |          |
| Position Number              | 00005507 4                       | FIREFIGHTER               |                      |            |          |
| Desition Entry Date          | Override Posit                   | ion Data                  |                      |            |          |
| Position Entry Date          | 11/23/2015<br>Position Managemen | at Record                 |                      |            |          |
| Regulatory Region            | USA                              | United States             |                      |            |          |
| Company                      | MDC                              | Miami Dade County         |                      |            |          |
| Business Uni                 | FR                               | Fire Rescue               |                      |            |          |
| Departmen                    | FR03010200                       | SOUTH AREA COMMAND        |                      |            |          |
| Department Entry Date        | 11/23/2015                       |                           |                      |            |          |
| Location<br>Establishment IF | FR00000058                       | 10850 SW 211TH ST         |                      |            |          |
| Establishment iL             |                                  | Miami Dade County         | Date Created         | 06/06/2022 |          |
| Last Start Date              | 11/23/2015                       |                           |                      |            |          |
| Expected Job End Date        |                                  |                           |                      |            |          |

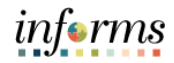

| Benefit Program Participation      |                        |                     |                      |                      |              |
|------------------------------------|------------------------|---------------------|----------------------|----------------------|--------------|
|                                    |                        | Empl ID             |                      |                      |              |
| Employee                           |                        | Empl Record         | 0                    |                      |              |
| Benefit Status ①                   |                        |                     |                      | Q   H                | € 2 of 3 ♥ 🕨 |
| Benefit Record Number              | 0 0                    |                     |                      |                      | Go To Row    |
| Effective Date                     |                        |                     |                      |                      |              |
| Effective Sequence                 | 05/01/2022             | Action              | Enter DROP           |                      |              |
| HR Status                          | Active                 | Reason              | Retired - Enter Drop |                      |              |
| Payroll Status                     | Active                 | Job Indicator       | Primary Job          |                      |              |
| *Benefits System                   | Benefits Administratio | n 🗸                 | _                    |                      | Current      |
| Annual Deposite Dago Data          |                        | ]_                  | Bene                 | fits Employee Statu  | IS Active    |
| Annual benefits base Rate          |                        | USD                 | ACA Eligibility D    | etails               |              |
| Benefits Administration Eligibilit | у 🕐                    |                     |                      |                      |              |
| BAS Group IF                       | 0                      |                     |                      |                      |              |
| Deticement Kind                    |                        | Eventing Departm    |                      | Dece 64 December 201 |              |
| Retirement Kind                    | и                      | Executive Benefits  |                      | Benefit Program      |              |
|                                    |                        |                     |                      | Executive Counte     | r            |
|                                    |                        |                     |                      |                      |              |
| Benefit Program Participation De   | ails 💿                 |                     | QI                   | 1 of 3 🗸             | ► ► View     |
| *Effective Date                    | 01/01/2022             | Currency Code       | 20                   |                      | +            |
| *Benefit Program                   | MDE Q                  |                     |                      |                      |              |
|                                    |                        | MDFR Benefit Progra | m                    |                      |              |

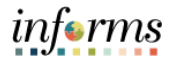

If the employee has any effective dates in Job Data greater than the DROP entry date, you must update all rows to ensure the new retirement kind is carried forward. At a minimum, the employee should have the conversion row also to update the retirement kind.

For this scenario, you do not need to enter the DROP Leave Payout Election form in INFORMS. The leave payouts will be loaded from Time & Leave.

|                                         |                         | Empl ID             |             |                          |        |          |
|-----------------------------------------|-------------------------|---------------------|-------------|--------------------------|--------|----------|
| Employee                                |                         | Empl Record         | 0           |                          |        |          |
| Benefit Status (?)                      |                         |                     |             | Q    4 4                 | 1 of 3 | •        |
| Benefit Record Number<br>Effective Date | 0                       |                     |             |                          | Go     | To Row   |
|                                         | 06/13/2022              | 8 - 4 <sup>1</sup>  | Data Ohaaaa |                          |        |          |
| Effective Sequence                      | 0<br>A stilue           | Action              | Data Change |                          |        |          |
| HK Status                               | Active                  | Reason              | Drimony Joh |                          |        |          |
| Fayroli Status                          | 710170                  | 505 marcator        | Thindry 500 |                          | Future |          |
| *Benefits System                        | Benefits Administration | n 🗸                 |             | Benefits Employee Status | Activo |          |
| Annual Benefits Base Rate               |                         | <b>1</b> 110D       | ACA Flic    | nibility Details         | Active |          |
|                                         | _                       | 030                 |             | ,, <u> </u>              |        |          |
| Benefits Administration Eligibility     | 3                       |                     |             |                          |        |          |
| BAS Group ID                            | Q                       |                     |             |                          |        |          |
| Retirement Kind                         | DP                      | Executive Benefits  |             | Benefit Program          | MDF    |          |
|                                         |                         | L                   |             | Executive Counter        |        | _        |
|                                         |                         |                     |             | Exoduito counto          |        |          |
|                                         |                         |                     |             |                          |        |          |
| Benefit Program Participation Deta      | ils 🕐                   |                     | Q           | 1 of 3 🗸                 |        | I View A |
| *Effective Date 0                       | 1/01/2022               | Currency Code (     | JSD         |                          |        | + -      |
| *Benefit Program                        | IDF Q                   |                     |             |                          |        |          |
|                                         |                         | MDFR Benefit Progra | im          |                          |        |          |
|                                         |                         |                     |             |                          |        |          |

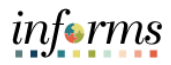

Steps for Excel-to-CI: this process will be conducted by the Payroll Administrator.

| Step | Action                                                                                                    |  |  |  |  |  |  |  |  |  |
|------|----------------------------------------------------------------------------------------------------|--|--|--|--|--|--|--|--|--|
|      | Access the templates posted on SharePoint. Select the template based on the data you will be loading (Earnings, Deduction, Taxes, or Garnishments)                                                                                                    |  |  |  |  |  |  |  |  |  |
| 34.  | Excel-to-CI template                                                                                                    |  |  |  |  |  |  |  |  |  |
|      |                                                                                                    |  |  |  |  |  |  |  |  |  |
|      | <ul> <li>Open the Excel sheet and select the Connect Information tab.</li> </ul>                                                                                                    |  |  |  |  |  |  |  |  |  |
|      | Complete the following fields.                                                                                                    |  |  |  |  |  |  |  |  |  |
|      | <ul> <li>Web Server Machine Name: Name of the webserver environment to</li> </ul>                                                                                                    |  |  |  |  |  |  |  |  |  |
|      | connect. You can find this information on the environment URL.                                                                                                    |  |  |  |  |  |  |  |  |  |
|      | ← → C                                                                                                    |  |  |  |  |  |  |  |  |  |
|      | • <b>Protocol</b> : HTTP/HTTPS.                                                                                                    |  |  |  |  |  |  |  |  |  |
|      | <ul> <li>HTTP Port: Port Number Web server is default 443.</li> </ul>                                                                                                    |  |  |  |  |  |  |  |  |  |
|      | <ul> <li>Portal: Default is EMPLOYEE.</li> </ul>                                                                                                    |  |  |  |  |  |  |  |  |  |
|      | <ul> <li>PeopleSoft Site Name: INFORMS Site Name or the environment name</li> </ul>                                                                                                    |  |  |  |  |  |  |  |  |  |
|      | where you are loading the data.                                                                                                    |  |  |  |  |  |  |  |  |  |
|      | • Node: INFORMS node name. The default value is HRMS.                                                                                                    |  |  |  |  |  |  |  |  |  |
| 25   | <ul> <li>Language Code: The default is ENG.</li> <li>Charlies Factor Name for the second state in the detailed the detailed to the second state in the second state in the second</li></ul> |  |  |  |  |  |  |  |  |  |
| 35.  | <ul> <li>Chunking Factor: Number of data rows to be loaded to the database at<br/>one time. The default value is 40.</li> </ul>                                                                                                    |  |  |  |  |  |  |  |  |  |
|      | • Error Threshold: This is set if you want to stop the loading into the                                                                                                    |  |  |  |  |  |  |  |  |  |
|      | database after a certain number of errors is reached.                                                                                                    |  |  |  |  |  |  |  |  |  |
|      | • Action: The types of actions available are based on the structure of the                                                                                                    |  |  |  |  |  |  |  |  |  |
|      | component interface. The actions are:                                                                                                    |  |  |  |  |  |  |  |  |  |
|      | Create: Create action is used to create or insert a new row. This is actual to the "Add" action of a secret page. This could be the                                                                                                    |  |  |  |  |  |  |  |  |  |
|      | equal to the Add action of a search page. This could be the                                                                                                    |  |  |  |  |  |  |  |  |  |
|      | Inost widely used among the actions in Excerto Ci.                                                                                                    |  |  |  |  |  |  |  |  |  |
|      | - <b>Opuale</b> . This action party functions as a create. This is used to create/append new child rows. Before inserting a new child row                                                                                                    |  |  |  |  |  |  |  |  |  |
|      | it checks for the parent row keys                                                                                                    |  |  |  |  |  |  |  |  |  |
|      | <ul> <li>UpdateData - Use this option to update specific non-key values</li> </ul>                                                                                                    |  |  |  |  |  |  |  |  |  |
|      | that already exist.                                                                                                    |  |  |  |  |  |  |  |  |  |

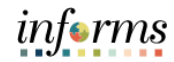

|     | Connect Information > Build Template > Input Data > Stage & Submit Data                                                                                                    |
|-----|----------------------------------------------------------------------------------------------------|
|     | Web Server Machine Name:       ehruat.miamidade.gov       Optional Keys:       No         Protocol:       https       Y         HTTP Port;       443       Portal:       EHRPLOYEE         People Soft Site Name:       EHR92UAT       Node:       HRMS         Language Code:       EHRG                                                                                                    |
|     | Select the <b>Template</b> tab.                                                                                                    |
|     | Click on Add-Ins.                                                                                                    |
|     | Select New Data Input.                                                                                                    |
|     | 「Re Home Next Paystaped Formals Dat Facew Vie Add Add Vie Vie<br>) そうジョンデーをなったの ないしついようとうしていました。 Add Add Vie Viel Add Add Add Add Add Add Add Add Add Ad                                                                                                    |
| 26  |                                                                                                    |
| 36. | Enter Connect Information > Template > Input Data > Stage & Submit Data                                                                                                    |
|     | Output         Participant         One         Owner (bot 0)         OP Parts (bit 0)         OP Parts (bit                                                                                                    |
|     | Key Parameter (R         VR         VR         VI         VI         VI         VI         VR         VI         VR         Reserved         Reserved                                                                                                    |
|     | Se of the second second |
|     | New Data Input: When building a new data input sheet, the system will display the                                                                                                    |
|     | following prompt. If you select <b>Yes</b> , a new data input sheet is created, overwriting the                                                                                                    |
|     | former one.                                                                                                    |
|     | Data Input ×                                                                                                    |
| 37. |                                                                                                    |
|     | Are you sure you want to delete all the existing data in the Data Input worksheet?                                                                                                    |
|     |                                                                                                    |
|     | Yes No                                                                                                    |

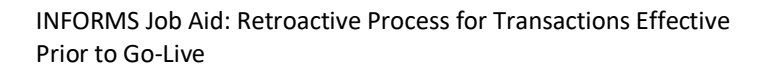

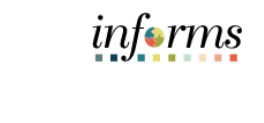

| 38. | <ul> <li>Enter the Received Data.</li> <li>Select Stage Data for Submission.</li> <li>The system automatically enters the data into the final tab: Staging &amp; Submission.</li> </ul>                                                                                                    |  |  |  |  |  |  |  |  |
|-----|----------------------------------------------------------------------------------------------------|--|--|--|--|--|--|--|--|
|     | <ul> <li>Select Submit Data.</li> <li>Enter the User ID and Password.</li> <li>Click OK.</li> </ul>                                                                                                    |  |  |  |  |  |  |  |  |
|     | Login X                                                                                                    |  |  |  |  |  |  |  |  |
| 39. | User ID: OK                                                                                                    |  |  |  |  |  |  |  |  |
|     | Password: Cancel                                                                                                    |  |  |  |  |  |  |  |  |
|     | Component Interface Name: CI_PY_PSHUP_LOAD                                                                                                    |  |  |  |  |  |  |  |  |
|     | Generate Log                                                                                                    |  |  |  |  |  |  |  |  |
|     | The data updates.                                                                                                    |  |  |  |  |  |  |  |  |
|     | <ul> <li>Click Post Result.</li> <li>After the submission results are copied to the data input sheet, the status of each row is viewable, and corrections can be made to rows with an Error status.</li> </ul>                                                                                                    |  |  |  |  |  |  |  |  |
| 40. | Image: Note: State of the state of the state of the |  |  |  |  |  |  |  |  |
|     | B         C         C         Description         Description <thdescription< th=""> <thdescription< th=""></thdescription<></thdescription<>                                                                                                    |  |  |  |  |  |  |  |  |
|     | V20 0A         21         0.00         0.11         0.12         0.11         0.12         0.00         10.2         0.00         10.2         0.00         10.2         0.00         10.2         0.00         10.2         0.00         10.2         0.00         10.2         0.00         10.2         0.00         10.2         0.00         10.2         0.00         10.2         0.00         10.2         0.00         10.2         0.00         10.2         0.00         10.2         0.00         10.2         0.00         10.2         0.00         10.2         0.00         10.2         0.00         10.2         0.00         10.2         0.00         10.2         0.00         10.2         0.00         10.2         0.00         10.2         0.00         10.2         0.00         10.2         0.00         10.2         0.00         10.2         0.00         10.2         0.00         10.2         0.00         10.2         0.00         10.2         0.00         10.2         0.00         10.2         0.00         10.2         0.00         10.2         0.00         10.2         0.00         10.2         0.00         10.2         0.00         10.2 <th0.00< th="">         10.2         10.2         <th0< td=""></th0<></th0.00<>                                                                                                    |  |  |  |  |  |  |  |  |
| 41. | Review the loaded results in INFORMS by navigating to Payroll for North America > Payroll Processing USA > Create and Load Paysheets > Update Paysheet Transactions.                                                                                                    |  |  |  |  |  |  |  |  |

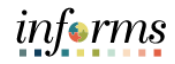

| Updat                                                                                                    | e Pavsheet Trans                                                                                                    | actions                                                                                                    |                                                                                 |                                           |                                                                                      |                           |                          |                      |                  |                          |                                          |                              |
|----------------------------------------------------------------------------------------------------|----------------------------------------------------------------------------------------------------|----------------------------------------------------------------------------------------------------|---------------------------------------------------------------------------------|-------------------------------------------|--------------------------------------------------------------------------------------|---------------------------|--------------------------|----------------------|------------------|--------------------------|------------------------------------------|------------------------------|
| opuur                                                                                                    | er ajoneer mano                                                                                                    |                                                                                                    |                                                                                 | 0                                         | Searc                                                                                | h                         |                          |                      |                  |                          |                                          |                              |
|                                                                                                    | Employee ID                                                                                                    |                                                                                                    |                                                                                 | ~                                         | Clear                                                                                |                           |                          |                      |                  |                          |                                          |                              |
| Pa                                                                                                    | Transaction Status                                                                                                    |                                                                                                    |                                                                                 | ~                                         | Delet                                                                                | 9                         |                          |                      |                  |                          |                                          |                              |
|                                                                                                    |                                                                                                    | Active                                                                                                    |                                                                                 |                                           |                                                                                      |                           |                          |                      |                  |                          |                                          |                              |
| Tran                                                                                                    | Isaction Data                                                                                                    | In Progress<br>Loaded                                                                                                    |                                                                                 |                                           |                                                                                      |                           |                          |                      |                  | N                        | <li>1-1 c</li>                           | of1 v 🕨 🖹 🗍 V                |
|                                                                                                    | Transaction Detail                                                                                                    | Paysheet Detail 1                                                                                                    | Paysheet                                                                        | t Detail 2                                | Deduction T                                                                          | ax Accou                  | nt <u>G</u> arni         | ishment <u>S</u> o   | rce Specific     | ⊳                        |                                          |                              |
|                                                                                                    | *Transaction<br>Status                                                                                                    | Employee ID                                                                                                    | Source                                                                          | Creation<br>Date                          | Company                                                                              | Pay<br>Group              | Off Cycle                | Employment<br>Record | Sequer           | Pays<br>ice Tran<br>Type | sheet<br>nsaction<br>e                   | Override Only                |
| 1                                                                                                    | ~                                                                                                    |                                                                                                    |                                                                                 |                                           |                                                                                      |                           |                          |                      |                  | 0                        |                                          |                              |
| > Qu                                                                                                    | Prior Reti<br>uery Man<br>Search<br>Click o                                                                                                    | ro Valid<br>ager or<br>n: MDC_<br>on Run t                                                                                                    | ation<br>Query<br>PRIO                                                          | Repor<br>yView<br>R_RET<br>el.            | t in INF<br>er.<br>'RO_V/                                                            | ORM:                      | S by r                   | navigat              | ng to            | Rep                      | ortin                                    | g Tools > (                  |
|                                                                                                    | Prior Reti<br>Jery Man<br>Search<br>Click o<br>Popula                                                                                                    | ro Valid<br>ager or<br>n: MDC_<br>on Run t<br>ate the l                                                                                       | ation<br>Query<br>PRIO<br>to Exce<br>Pay Pe                                     | Repor<br>yView<br>R_RET<br>el.<br>eriod E | t in INF<br>er.<br>TRO_V/<br>End, wh                                                 | ORM:                      | S by r<br>TION           | navigat<br>e proce   | ng to<br>ssing t | Rep<br>he r              | ortin;<br>retro.                         | g Tools > (<br>Query Manager |
| < HOT<br>Query<br>Enter any                                                                                 | Prior Reti<br>Jery Mana<br>Search<br>Click o<br>Popula<br>Me<br>Manager<br>information you have ar<br>Find an E                                                                                                    | ro Valid<br>ager or<br>n: MDC_<br>on Run t<br>ate the l                                                                                       | ation<br>Query<br>PRIO<br>o Exce<br>Pay Pe                                      | Repor<br>yView<br>R_RET<br>el.<br>eriod E | t in INF<br>er.<br>RO_V/<br>End, wh                                                  | ORM:                      | S by r                   | navigat<br>e proce   | ng to            | Rep                      | ortin <sub>i</sub><br>retro.             | g Tools > (<br>Query Manager |
| < HOP<br>Query<br>Enter any                                                                                 | Prior Reti<br>Jery Man<br>Search<br>Click o<br>Popula<br>Manager<br>Information you have an<br>Find an E                                                                                                    | ro Valid<br>ager or<br>n: MDC_<br>on Run t<br>ate the l<br>addick Search Lea<br>ixisting Query 1 Cr<br>Query Name                             | ation<br>Query<br>PRIO<br>to Exce<br>Pay Pe<br>ave fields blank<br>eate New Que | Repor<br>yView<br>R_RET<br>el.<br>eriod E | t in INF<br>er.<br>TRO_V/<br>End, wh                                                 | CORM                      | S by r<br>TION<br>Du are | navigat<br>e proce   | ng to<br>ssing t | Rep                      | ortin <sub>i</sub><br><sup>r</sup> etro. | g Tools > (<br>Query Manager |
| < HOT<br>Query<br>Enter any                                                                                 | Prior Reti<br>Jery Man<br>Search<br>Click o<br>Popula<br>Me<br>Manager<br>Information you have a<br>Find an E<br>"Search By<br>Search T                                                                                                    | ro Valid.<br>ager or<br>n: MDC_<br>on Run t<br>ate the l<br>ad click Search. Lee<br>issting Query I Cr<br>Query Name<br>Ivanced Search        | ation<br>Query<br>PRIO<br>o Exce<br>Pay Pe                                      | Repor<br>yView<br>R_RET<br>el.<br>eriod E | t in INF<br>er.<br>TRO_V/<br>End, wh                                                 | CORM:                     | S by r<br>TION           | alidation            | ng to            | Rep                      | ortin <sub>i</sub><br>retro.             | g Tools > (<br>Query Manager |
| < HOT<br>Query<br>Enter any<br>Search                                                                       | Prior Reti<br>aery Mana<br>Search<br>Click o<br>Popula<br>Me<br>Manager<br>Information you have an<br>Find an E<br>"Search By<br>Search Action<br>Action<br>Action<br>Search Action<br>Action<br>Search Action<br>Action<br>A | ro Valid<br>ager or<br>a: MDC_<br>on Run t<br>ate the l<br>addick Search. Lee<br>ixisting Query I Gr<br>Query Name<br>Ivanced Search          | ation<br>Query<br>PRIO<br>to Exce<br>Pay Pe                                     | Repor<br>yView<br>R_RET<br>el.<br>eriod E | t in INF<br>er.<br>TRO_V/<br>End, wh                                                 | ORM:                      | S by r<br>TION           | alidation            | ng to            | Rep                      | etro.                                    | g Tools > (<br>Query Manager |
| < HOT<br>Query<br>Enter any<br>Search                                                                       | Prior Reti<br>aery Mana<br>Search<br>Click o<br>Popula<br>Me<br>Manager<br>information you have at<br>Find an E<br>"Search By<br>Search By<br>Ach<br>h Results                                                                                                    | ro Valid<br>ager or<br>n: MDC_<br>on Run t<br>ate the l<br>addick Search Lec<br>in Query Name<br>Ivanced Search                               | ation<br>Query<br>PRIO<br>To Exco<br>Pay Pe                                     | Repor<br>yView<br>R_RET<br>el.<br>eriod E | t in INF<br>er.<br>TRO_V/<br>End, wh<br>ratues.<br>s with                            | CORM                      | S by r<br>TION<br>Du are | ALIDATION            | ng to            | Rep                      | ortin <sub>i</sub><br>retro.             | g Tools > (                  |
| < HOI<br>Query<br>Enter any<br>Search                                                                       | Prior Reti<br>Jery Man<br>Search<br>Click o<br>Popula<br>Me<br>Manager<br>Information you have an<br>Find an E<br>"Search By<br>Search All                                                                                                    | ro Valid.<br>ager or<br>ac MDC_<br>on Run t<br>ate the l<br>ad click Search. Lee<br>costing Query I Cr<br>Query Name<br>Ivanced Search        | ation<br>Query<br>PRIO<br>o Exce<br>Pay Pe                                      | Repor<br>yView<br>R_RET<br>el.<br>eriod E | t in INF<br>er.<br>TRO_V/<br>End, wh<br>values.<br>s with<br>"Folder View<br>"Action | CORM                      | S by r<br>TION<br>Du are | ALIDATION            | ssing t          | Rep                      | ortin,<br>retro.                         | g Tools > (<br>Query Manager |
| < HOT<br>Query<br>Enter any<br>Search<br>Query                                                              | Prior Reti<br>aery Mana<br>Search<br>Click o<br>Popula<br>Me<br>Manager<br>Information you have an<br>Find an E<br>Search By<br>Search All                                                                                                    | ro Valid<br>ager or<br>a: MDC_<br>on Run t<br>ate the l<br>ate the l<br>dick Search Lee<br>insting Query I or<br>Query Name<br>Ivanced Search | ation<br>Query<br>PRIO<br>to Exce<br>Pay Pe                                     | Repor<br>yView<br>R_RET<br>el.<br>eriod E | t in INF<br>er.<br>TRO_V/<br>End, wh<br>values.<br>s with<br>"Folder View<br>"Action | ALIDA<br>ALIDA<br>nich yc | S by r<br>TION<br>Du are | ALIDATION            | ssing t          | Rep                      | etro.                                    | g Tools > (                  |
| <ul> <li>Qu</li> <li>Query</li> <li>Enter any</li> <li>Search</li> <li>Query</li> <li>The search</li> </ul> | Prior Reti<br>Jery Man<br>Search<br>Click o<br>Popula<br>Manager<br>Information you have an<br>Find an E<br>"Search By<br>Search By<br>Action Action<br>h Results                                                                                                    | ro Valid<br>ager or<br>a: MDC_<br>on Run t<br>ate the l<br>ad click Search Les<br>water Query I Cr<br>Query Name<br>Ivanced Search            | ation<br>Query<br>PRIO<br>To Exco<br>Pay Pe                                     | Repor<br>yView<br>R_RET<br>el.<br>eriod E | t in INF<br>er.<br>RO_V/<br>End, wh<br>ralues.<br>s with<br>"Folder View<br>"Action  | CORM                      | S by r<br>TION<br>Du are | ALIDATION            | ng to<br>ssing t | Rep                      | retro.                                   | g Tools > (<br>Query Manager |

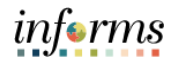

|    | historical h                                                                                                    | onofit pla                                                                                                    |                                                                                                    | anu Leave.                                                                                                    |                                 |                                                                                                    |                                                                                                    |                                      |  |  |
|----|----------------------------------------------------------------------------------------------------|----------------------------------------------------------------------------------------------------|----------------------------------------------------------------------------------------------------|----------------------------------------------------------------------------------------------------|---------------------------------|----------------------------------------------------------------------------------------------------|----------------------------------------------------------------------------------------------------|--------------------------------------|--|--|
|    |                                                                                                    |                                                                                                    |                                                                                                    |                                                                                                    | <b></b>                         | t Diana                                                                                                 |                                                                                                    |                                      |  |  |
|    | Navigate to Benefits > Enroll in Benefits > Retirement Plans.                                                                                                    |                                                                                                    |                                                                                                    |                                                                                                    |                                 |                                                                                                    |                                                                                                    |                                      |  |  |
|    | Favorites V Main Me                                                                                                    | nu 🔻 > Benefits                                                                                                    | ▼ > Enroll In Benefits ▼ >                                                                                                    | Retirement Plans                                                                                                    | _                               |                                                                                                    |                                                                                                    |                                      |  |  |
|    | ORACLE                                                                                                    |                                                                                                    |                                                                                                    |                                                                                                    |                                 |                                                                                                    |                                                                                                    |                                      |  |  |
|    | Retirement Pla                                                                                                    | ans                                                                                                    |                                                                                                    |                                                                                                    |                                 |                                                                                                    |                                                                                                    |                                      |  |  |
|    |                                                                                                    | Emp                                                                                                    | bloyee                                                                                                    | ID 00324432 Benefit Record Number 0                                                                                                    |                                 |                                                                                                    |                                                                                                    |                                      |  |  |
| 4. | Plan Type                                                                                                    |                                                                                                    |                                                                                                    |                                                                                                    |                                 | QI                                                                                                    | 1 of 1 v                                                                                                    | ✓ I View                             |  |  |
|    |                                                                                                    | P                                                                                                    | lan Type 7X                                                                                                    | Florida Retirement S                                                                                                    | System                          |                                                                                                    |                                                                                                    | + -                                  |  |  |
|    | Coverage                                                                                                    |                                                                                                    |                                                                                                    |                                                                                                    |                                 | Q I                                                                                                    | l€ € 2 of 2 ♥                                                                                                    | ▶ ▶ I View All                       |  |  |
|    |                                                                                                    | *Deduction Beg                                                                                                    | jin Date 08/19/2019                                                                                                    | ÷                                                                                                    |                                 |                                                                                                    |                                                                                                    | + -                                  |  |  |
|    |                                                                                                    | Participation                                                                                                    | Election  Elect                                                                                                    | ○ Waive                                                                                                    | ○ Terminate                     | 3                                                                                                    | *Election Date                                                                                                    | 01/01/2022                           |  |  |
|    |                                                                                                    | Benefit P                                                                                                    | rogram PBA PB                                                                                                    | BA hired 1/1/2019 or late                                                                                                    | er                              |                                                                                                    | Payroll Status                                                                                                    | Active                               |  |  |
|    |                                                                                                    | Bene                                                                                                    | fit Plan HB                                                                                                    | FRS Special Risk                                                                                                    | Police/Corre                    |                                                                                                    | Option Code                                                                                                    | 8                                    |  |  |
|    | Review the calculation                                                                                                    | results, tl                                                                                                    | hen load the                                                                                                    | transaction                                                                                                    | to pays                         | heets to                                                                                                | include in pa                                                                                                    | ayroll                               |  |  |
|    | Review the<br>calculation<br>• Nav<br>Loa                                                                                                    | results, th<br>igate to <b>P</b><br>d <b>Payshee</b>                                                                                                    | hen load the<br>ayroll for No<br>ets > Load Pa                                                                                                    | transaction<br>orth America<br>sysheet Trar                                                                                                    | to pays<br>a > Payr<br>asaction | heets to<br>oll Proce<br>is > Load                                                                      | include in pa<br>ssing USA ><br>Paysheet Tr                                                                                                    | ayroll<br>Create and<br>ransactions. |  |  |
|    | Review the<br>calculation<br>Nav<br>Loa                                                                                                    | results, the second second sec | hen load the<br>ayroll for No<br>ets > Load Pa                                                                                                    | transaction<br>orth America<br>oysheet Trar                                                                                                    | to pays<br>a > Payr<br>isaction | heets to<br>oll Proce<br>is > Load                                                                      | include in pa<br>ssing USA ><br>Paysheet Tr                                                                                                    | ayroll<br>Create and<br>ransactions. |  |  |
|    | Review the<br>calculation.<br>• Nav<br>Loa                                                                                                    | igate to P<br>d Payshee                                                                                                    | hen load the<br>ayroll for No<br>ets > Load Pa                                                                                                    | transaction<br>orth America<br>hysheet Tran                                                                                                    | to pays<br>a > Payr<br>saction  | heets to<br>oll Proce<br>is > Load                                                                      | include in pa<br>ssing USA ><br>Paysheet Tr                                                                                                    | ayroll<br>Create and<br>ransactions. |  |  |
|    | Review the<br>calculation.<br>Nav<br>Loar<br>Update Paysheet T<br>Employ<br>Paysheet Update S                                                                                                    | results, the igate to P d Payshee                                                                                                    | hen load the<br>ayroll for No<br>ets > Load Pa                                                                                                    | transaction<br>orth America<br>hysheet Tran                                                                                                    | to pays<br>a > Payr<br>isaction | heets to<br>oll Proce<br>is > Load                                                                      | include in pa<br>ssing USA ><br>Paysheet Tr                                                                                                    | ayroll<br>Create and<br>ransactions. |  |  |
|    | Review the<br>calculation.<br>• Nav<br>Loa<br>Update Paysheet T<br>Employ<br>Paysheet Update Sr<br>Transaction S                                                                                                    | results, the second second sec | hen load the<br>ayroll for No<br>ets > Load Pa                                                                                                    | transaction<br>orth America<br>bysheet Tran                                                                                                    | to pays<br>a > Payr<br>asaction | heets to<br>oll Proce<br>is > Load                                                                      | include in pa<br>ssing USA ><br>Paysheet Tr                                                                                                    | ayroll<br>Create and<br>ransactions. |  |  |
|    | Review the<br>calculation.<br>• Nav<br>Loav<br>Update Paysheet Ti<br>Employ<br>Paysheet Update So<br>Transaction Data<br>© Q                                                                                                    | results, the second second sec | hen load the<br>ayroll for No<br>ets > Load Pa                                                                                                    | transaction<br>orth America<br>aysheet Tran                                                                                                    | to pays<br>a > Payr<br>isaction | heets to<br>oll Proce<br>is > Load                                                                      | include in pa<br>essing USA ><br>Paysheet Tr                                                                                                    | ayroll<br>Create and<br>ransactions. |  |  |
| 5. | Review the<br>calculation.<br>Nav<br>Loa<br>Update Paysheet T<br>Employ<br>Paysheet Update S<br>Transaction Data<br>Q<br>Transaction Data                                                                                                    | results, the second second sec | hen load the<br>ayroll for No<br>ets > Load Pa                                                                                                    | transaction<br>orth America<br>bysheet Tran<br>Search<br>Clear<br>Delete                                                                                                    | to pays<br>a > Payr<br>asaction | heets to<br>oll Proce<br>is > Load                                                                      | include in pa<br>essing USA ><br>Paysheet Tr                                                                                                    | ayroll<br>Create and<br>ransactions. |  |  |
| 5. | Review the<br>calculation.<br>Nav<br>Loa<br>Update Paysheet T<br>Employ<br>Paysheet Update S<br>Transaction Data<br>Q<br>Transaction Data<br>Transaction Data                                                                                                    | results, the second second sec | hen load the<br>ayroll for No<br>ets > Load Pa                                                                                                    | transaction<br>orth America<br>bysheet Tran<br>Search<br>Clear<br>Delete<br>Delete                                                                                                    | to pays<br>a > Payr<br>saction  | ment Source Sp<br>Employment<br>Record                                                                  | include in pa<br>essing USA ><br>Paysheet Tr<br>Paysheet Tr<br>Sequence Paysheet<br>Transaction<br>Type                                                                                                    | ayroll<br>Create and<br>cansactions. |  |  |
| 5. | Review the<br>calculation.<br>Nav<br>Loar<br>Update Paysheet TI<br>Employ<br>Paysheet Update So<br>Transaction Data<br>Q<br>Transaction Data<br>1 Active                                                                                                    | results, the second second sec | hen load the<br>ayroll for No<br>ets > Load Pa                                                                                                    | transaction orth America oysheet Tran Search Clear Delete Delete Delete Company Fay Group MDC MDC                                                                                                    | to pays<br>a > Payr<br>isaction | heets to<br>coll Proce<br>is > Load                                                                     | include in particular include in particular include in particular include in particular include in particular include in particular include in particular include include incl | ayroll Create and cansactions.       |  |  |
| 5. | Review the<br>calculation.<br>Nav<br>Loa<br>Update Paysheet Tr<br>Employ<br>Paysheet Update St<br>Transaction Data<br>Q<br>Transaction Data<br>1 Active ~<br>2 Active ~                                                                                                    | results, the second second sec | hen load the<br>ayroll for No<br>ets > Load Pa                                                                                                    | transaction orth America oysheet Tran Search Clear Delete  Delete  Company Pay Group MDC MDC MDC MDC                                                                                                    | to pays<br>a > Payr<br>asaction | ment Source Sp<br>Employment<br>0<br>0<br>0<br>0                                                        | include in pa<br>essing USA ><br>Paysheet Tr<br>Paysheet Tr<br>Sequence Paysheet<br>Transaction<br>Type<br>1 E<br>1 E                                                                                                    | Ayroll<br>Create and<br>cansactions. |  |  |
| 5. | Review the<br>calculation.<br>• Nav<br>Load<br>Update Paysheet TI<br>Employ<br>Paysheet Update So<br>Transaction Data<br>Q<br>Transaction Data<br>Q<br>1 Active ~<br>2 Active ~<br>3 Active ~                                                                                                    | results, the second second sec | hen load the<br>ayroll for No<br>ets > Load Pa                                                                                                    | transaction orth America aysheet Tran Search Clear Delete Cempany MDC MDC MDC MDC MDC MDC MDC MDC MDC MDC                                                                                                    | to pays<br>a > Payr<br>isaction | ment Source Sp<br>Employment<br>0<br>0<br>0                                                             | include in pa<br>essing USA ><br>Paysheet Tr<br>Sequence Paysheet<br>Transaction<br>Type<br>1 E<br>2 1 E                                                                                                    | Ayroll Create and cansactions.       |  |  |
| 5. | Review the<br>calculation.<br>Nav<br>Loa<br>Update Paysheet Tr<br>Employ<br>Paysheet Update So<br>Transaction Data<br>Q<br>Transaction Data<br>Q<br>Transaction Detai<br>1 Active<br>3 Active<br>4 Active                                                                                                    | results, the second second sec | hen load the<br>ayroll for No<br>ets > Load Pa                                                                                                    | transaction orth America oysheet Tran oysheet Tran Clear Delete  Deduction Tax Acc Company Fay Group MDC MDC MDC MDC MDC MDC MDC MDC MDC MDC                                                                                                    | to pays<br>a > Payr<br>saction  | nent Source Sp<br>Employment<br>Record<br>0<br>0<br>0<br>0<br>0<br>0<br>0<br>0<br>0<br>0<br>0<br>0<br>0 | include in pa<br>assing USA ><br>Paysheet Tr<br>Paysheet Tr<br>Sequence Paysheet<br>Transaction<br>1 E<br>1 E<br>1 E<br>1 E<br>1 E<br>1 E                                                                                                    | Ayroll Create and cansactions.       |  |  |
| 5. | Review the<br>calculation.<br>Nav<br>Loa<br>Update Paysheet T<br>Employ<br>Paysheet Update Sr<br>Transaction Data<br>Q<br>Transaction Data<br>Q<br>Transaction Detal<br>Active<br>Active                                                                                                    | results, the second second sec | hen load the<br>ayroll for No<br>ets > Load Pa<br>U Paysheet Detail 2 (1<br>Source Creation<br>0T 02/24/2022<br>0T 11/09/2021<br>0T 11/09/2021<br>0T 11/09/2021                                                                                                    | transaction  orth America  oysheet Tran  Search  Clear  Delete  Company  Recup  MDC MDC MDC MDC MDC MDC MDC MDC MDC MD                                                                                                    | to pays                         | heets to<br>coll Proce<br>is > Load                                                                     | include in parallel<br>assing USA ><br>Paysheet Tr<br>Paysheet Tr<br>sequence Paysheet<br>1 E<br>1 E<br>1 E<br>1 E<br>1 E<br>1 E<br>1 E<br>1 E                                                                                                    | Ayroll Create and cansactions.       |  |  |
| 5. | Review the<br>calculation.<br>Nav<br>Loa<br>Update Paysheet Tr<br>Employ<br>Paysheet Update So<br>Transaction Data<br>Calculation Data<br>Calculation Data<br>C                                                                                                    | results, the second second sec | Paysheet Detail 2     C       Source     C       Source     C       OT     02/24/2022       OT     02/24/2022       OT     02/24/2022       OT     11/09/2021       OT     11/09/2021       OT     11/09/2021       OT     11/09/2021       OT     11/09/2021       OT     11/09/2021       OT     11/09/2021       OT     11/09/2021                                           | transaction  transaction  trans | to pays                         | heets to<br>coll Proce<br>is > Load                                                                     | include in paratesing USA ><br>Paysheet Tr<br>Paysheet Tr<br>Sequence Payshet<br>1 E<br>1 E<br>1 E<br>1 E<br>1 E<br>1 E<br>1 E<br>1 E<br>1 E<br>1 E                                                                                                    | Ayroll Create and cansactions.       |  |  |
| 5. | Review the<br>calculation.<br>Nav<br>Loa<br>Update Paysheet Th<br>Employ<br>Paysheet Update St<br>Transaction Data<br>Q<br>Transaction Data<br>Q<br>Transaction Detai<br>Active<br>Active<br>Active<br>Active<br>Active<br>Active<br>Active<br>C<br>Active<br>C<br>Active | results, the second second sec | Paysheet Detail 2     C       Paysheet Detail 2     C       Source     Creation       OT     02/24/2022       OT     02/24/2022       OT     11/09/2021       OT     11/09/2021       OT     11/09/2021       OT     11/09/2021       OT     11/09/2021       OT     11/09/2021       OT     11/09/2021       OT     11/09/2021       OT     11/09/2021       OT     11/09/2021 | transaction  transaction  trans | to pays                         | heets to<br>oll Proce<br>is > Load                                                                      | include in paraterial paraterial  | Ayroll Create and cansactions.       |  |  |

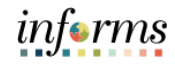

|     | Enter the Run Control ID.                                                                     |
|-----|-----------------------------------------------------------------------------------------------|
|     | Or                                                                                            |
|     | <ul> <li>Select Search.</li> <li>Select the Run Control ID.</li> </ul>                        |
|     | Load Paysheet Transactions                                                                    |
|     | Enter any information you have and click Search. Leave fields blank for a list of all values. |
|     | Find an Existing Value         Add a New Value                                                |
| 46  | ▼ Search Criteria                                                                             |
| 40. | Run Control ID begins with 🗸 Test                                                             |
|     | Case Sensitive                                                                                |
|     | Search Clear Basic Search 🖾 Save Search Criteria                                              |
|     | View All                                                                                      |
|     | Run Control ID Language Code                                                                  |
|     | Test English                                                                                  |
|     | Find an Existing Value   Add a New Value                                                      |

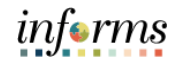

Populate the run control parameters: **On-Cycle or Off-Cycle Run**: Use this group box or the Off-Cycle Run group box to the right to specify which transactions you want to load into paysheets. For On-Cycle Runs, you must use the On-Cycle or Off-Cycle Run group box. For offcycle runs, you can use either group box. **Pay Run ID**: Select the pay run ID that identifies the pay calendars you want to • load and process the data. The system loads data for all employees in the companies and pay groups represented by the pay run ID. On or Off-Cycle: Select On-Cycle to process the data as part of the normal • payroll schedule. Calculate Options: **Paysheet Update Source**: Select the source of the data from which you want to create paysheets. Select Other Sources if applicable. Process Option: **Process Transactions**: Select this option to load data and create paysheets. Reset Transactions: Select this option to reset transactions from inactive to active so you can create paysheets again. 47. Check **OK to Pay**: Select this option to automatically mark the paysheets as OK to Pay. The Pay Calculation process only processes those transactions marked OK to Pay. Load Paysheet Transactions Run Control ID Test Report Manager Process Monitor Run **Process Request Parameter(s)** On-Cycle or Off-Cycle Run Off-Cycle Run Q. Company Q Pay Run ID Q Pay Group On or Off-Cycle Q, Pay End Date Q Empl ID 0 Empl Record **Calculate Options** Paysheet Update Source \*Process Option Process Transactions Separate Pay Run OK to Pay Click Run. 48.

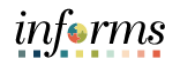

|     | Process Scheduler Request                                                       |              |                     |          |                  |              |  |  |  |  |
|-----|---------------------------------------------------------------------------------|--------------|---------------------|----------|------------------|--------------|--|--|--|--|
|     | User ID T0140717                                                                |              | Run Control ID Test |          |                  |              |  |  |  |  |
|     | Server Name                                                                     | ~            | Run Date 04/21/2022 |          |                  |              |  |  |  |  |
| 40  | Recurrence                                                                      | ~            | Run Time 12:54:37AM |          | Reset to Current | Date/Time    |  |  |  |  |
| 49. | Time Zone Q                                                                     |              |                     |          |                  |              |  |  |  |  |
|     | Process List                                                                    |              |                     |          |                  |              |  |  |  |  |
|     | Select Description                                                              | Process Name | Process Type        | туре     | Format           | Distribution |  |  |  |  |
|     | Load Paysheets                                                                  | PYLOAD       | PSJob               | (None) 🗸 | (None) 🗸         | Distribution |  |  |  |  |
|     | OK Cancel Refresh                                                               |              |                     |          |                  |              |  |  |  |  |
| 50. | Select Process Monitor.                                                         |              |                     |          |                  |              |  |  |  |  |
|     | Select Refresh on the Process Monitor page until the Run Status is marked as "S |              |                     |          |                  |              |  |  |  |  |
| 51. | and the Distribution Status                                                     | is "Posted." |                     |          |                  |              |  |  |  |  |